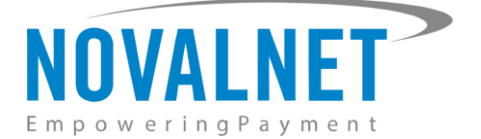

Gutenbergstr. 7 D-85748 Garching Germany Tel: +49 89 9230683-19 Fax: +49 89 9230683-11

# Installation Guide for Novalnet Gambio Module

| Version | Date       | Remarks                                                                            |
|---------|------------|------------------------------------------------------------------------------------|
| 12.3.1  | 25.11.2024 | [Fix] Transaction amount mismatch for wallet payments during VAT and               |
|         |            | <b>[Fix]</b> Adjusted the alignment of Google Pay and Apple Pay buttons on product |
|         |            | and cart pages across various devices                                              |

For previous version changelogs, go to

https://github.com/Novalnet-AG/gambio-payment-integration-novalnet/blob/master/changelog.txt

NOVALNET AG Payment Institution Gutenbergstr. 7 D-85748 Garching Tel.: +49 89 9230683-19 Fax: +49 89 9230683-11 E-Mail: <u>technic@novalnet.de</u> Tax id: DE254954139

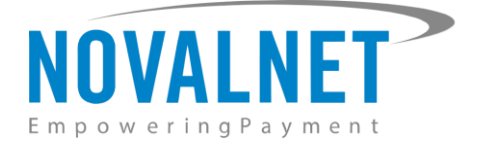

# **TABLE OF CONTENTS**

| 1 | QUICK SETUP                                                                                                    | 3                                                                                      |
|---|----------------------------------------------------------------------------------------------------|----------------------------------------------------------------------------------------|
|   | 1.1 Module Installation                                                                                                    | 3                                                                                      |
|   | 1.2 Upgrading the Novalnet Payment Module                                                                                                    | 5                                                                                      |
|   | 1.3 Global Configuration in the Gambio shop system                                                                                                    | 5                                                                                      |
|   | 1.3.1 Notification/Webhook configuration in the Novalnet Admin Portal                                                                                                    | 8                                                                                      |
|   | 1.3.2 Client key configuration in the Novalnet Admin Portal                                                                                                    | 9                                                                                      |
|   | 1.4 Payment Activation in the Novalnet Admin Portal                                                                                                    | 11                                                                                     |
|   | 1.5 Payment Activation in the Gambio shop system                                                                                                    | 14                                                                                     |
|   | 1.6 Readme procedures                                                                                                    | 15                                                                                     |
|   | 1.6.1 To display transaction details with proper alignment in order confirmation E-mail                                                                                                    | 15                                                                                     |
|   | 1.6.2 To display payment reference in order confirmation E-mail                                                                                                    | 16                                                                                     |
|   | 1.6.3 To display follow-up process in shop admin orders                                                                                                    | 17                                                                                     |
|   | 1.6.4 To display and process Apple Pay and Google Pay button in shopping cart page                                                                                                    | 18                                                                                     |
|   | 1.6.5 To display and process the Apple pay and Google pay button in product page                                                                                                    | 20                                                                                     |
|   | 1.6.6 To display the Barzahlen/viacash payment slip on the shop success page                                                                                                    | 22                                                                                     |
| 2 | TESTING AND GOING LIVE                                                                                                    | 23                                                                                     |
|   |                                                                                                    |                                                                                        |
| 3 | ADDITIONAL CONFIGURATION                                                                                                    | 23                                                                                     |
| 3 | ADDITIONAL CONFIGURATION                                                                                                    | <b> 23</b><br>23                                                                       |
| 3 | ADDITIONAL CONFIGURATION<br>3.1 Additional configuration for all the payment methods<br>3.2 Additional configuration for Credit/Debit Cards                                                                                                    | <b> 23</b><br>23<br>29                                                                 |
| 3 | <ul> <li>ADDITIONAL CONFIGURATION</li> <li>3.1 Additional configuration for all the payment methods</li> <li>3.2 Additional configuration for Credit/Debit Cards</li> <li>3.3 Additional configuration for Apple Pay payment</li> </ul>                                                                                                    | <b> 23</b><br>23<br>29<br>29                                                           |
| 3 | ADDITIONAL CONFIGURATION         3.1         Additional configuration for all the payment methods         3.2         Additional configuration for Credit/Debit Cards         3.3         Additional configuration for Apple Pay payment         3.4         Additional configuration for Google Pay payment                                                                                                    | <b> 23</b><br>23<br>29<br>29<br>31                                                     |
| 3 | <ul> <li>ADDITIONAL CONFIGURATION</li> <li>3.1 Additional configuration for all the payment methods</li> <li>3.2 Additional configuration for Credit/Debit Cards</li> <li>3.3 Additional configuration for Apple Pay payment</li> <li>3.4 Additional configuration for Google Pay payment</li> <li>MANAGING GAMBIO E-COMMERCE ADMIN PANEL</li> </ul>                                                                                                    | 23<br>23<br>29<br>29<br>31<br>32                                                       |
| 3 | <ul> <li>ADDITIONAL CONFIGURATION.</li> <li>3.1 Additional configuration for all the payment methods.</li> <li>3.2 Additional configuration for Credit/Debit Cards</li></ul>                                                                                                    | 23<br>23<br>29<br>31<br>32<br>32                                                       |
| 3 | ADDITIONAL CONFIGURATION         3.1 Additional configuration for all the payment methods         3.2 Additional configuration for Credit/Debit Cards         3.3 Additional configuration for Apple Pay payment         3.4 Additional configuration for Google Pay payment         MANAGING GAMBIO E-COMMERCE ADMIN PANEL         4.1 Order Management         4.2 Transaction Overview                                                                                                    | 23<br>23<br>29<br>31<br>32<br>32<br>32                                                 |
| 3 | <ul> <li>ADDITIONAL CONFIGURATION</li> <li>3.1 Additional configuration for all the payment methods</li> <li>3.2 Additional configuration for Credit/Debit Cards</li> <li>3.3 Additional configuration for Apple Pay payment</li> <li>3.4 Additional configuration for Google Pay payment</li> <li>MANAGING GAMBIO E-COMMERCE ADMIN PANEL</li> <li>4.1 Order Management</li> <li>4.2 Transaction Overview</li> <li>4.3 Order details for Instalment payments</li> </ul>                                                                                                    | 23<br>23<br>29<br>31<br>32<br>32<br>32<br>33                                           |
| 4 | ADDITIONAL CONFIGURATION         3.1 Additional configuration for all the payment methods         3.2 Additional configuration for Credit/Debit Cards         3.3 Additional configuration for Apple Pay payment         3.4 Additional configuration for Google Pay payment         MANAGING GAMBIO E-COMMERCE ADMIN PANEL         4.1 Order Management         4.2 Transaction Overview         4.3 Order details for Instalment payments         4.4 Confirming / Canceling a transaction                                                                                                    | 23<br>23<br>29<br>31<br>32<br>32<br>32<br>33<br>33                                     |
| 4 | ADDITIONAL CONFIGURATION         3.1 Additional configuration for all the payment methods         3.2 Additional configuration for Credit/Debit Cards         3.3 Additional configuration for Apple Pay payment         3.4 Additional configuration for Google Pay payment         MANAGING GAMBIO E-COMMERCE ADMIN PANEL         4.1 Order Management         4.2 Transaction Overview         4.3 Order details for Instalment payments         4.4 Confirming / Canceling a transaction         4.5 Refunding an order                                                                                                    | 23<br>29<br>29<br>31<br>32<br>32<br>32<br>33<br>33                                     |
| 4 | ADDITIONAL CONFIGURATION         3.1 Additional configuration for all the payment methods         3.2 Additional configuration for Credit/Debit Cards         3.3 Additional configuration for Apple Pay payment         3.4 Additional configuration for Google Pay payment         MANAGING GAMBIO E-COMMERCE ADMIN PANEL         4.1 Order Management         4.2 Transaction Overview         4.3 Order details for Instalment payments         4.4 Confirming / Canceling a transaction         4.5 Refunding an order         4.5.1 Refunding Instalment orders                                                                                                    | 23<br>29<br>29<br>31<br>32<br>32<br>32<br>33<br>33<br>34<br>35                         |
| 3 | ADDITIONAL CONFIGURATION         3.1 Additional configuration for all the payment methods         3.2 Additional configuration for Credit/Debit Cards         3.3 Additional configuration for Apple Pay payment         3.4 Additional configuration for Google Pay payment         3.4 Additional configuration for Google Pay payment         3.4 Additional configuration for Google Pay payment         3.4 Additional configuration for Google Pay payment         4.1 Order Management.         4.2 Transaction Overview         4.3 Order details for Instalment payments         4.4 Confirming / Canceling a transaction         4.5 Refunding an order.         4.5.1 Refunding Instalment orders         4.6 Cancelling Instalment orders | 23<br>29<br>29<br>31<br>32<br>32<br>32<br>33<br>33<br>34<br>35<br>36                   |
| 3 | ADDITIONAL CONFIGURATION                                                                                                    | 23<br>29<br>29<br>31<br>32<br>32<br>32<br>33<br>33<br>34<br>35<br>36<br>36             |
| 3 | ADDITIONAL CONFIGURATION         3.1 Additional configuration for all the payment methods         3.2 Additional configuration for Credit/Debit Cards         3.3 Additional configuration for Apple Pay payment         3.4 Additional configuration for Google Pay payment         MANAGING GAMBIO E-COMMERCE ADMIN PANEL         4.1 Order Management         4.2 Transaction Overview         4.3 Order details for Instalment payments         4.4 Confirming / Canceling a transaction         4.5 Refunding an order         4.6 Cancelling Instalment orders         4.6.1 Cancelling Instalment options         UNINSTALLATION                                                                                                    | 23<br>29<br>29<br>31<br>32<br>32<br>32<br>33<br>33<br>33<br>33<br>35<br>36<br>36<br>37 |

NOVALNET AG Payment Institution Gutenbergstr. 7 D-85748 Garching Tel.: +49 89 9230683-19 Fax: +49 89 9230683-11 E-Mail: <u>technic@novalnet.de</u> Tax id: DE254954139

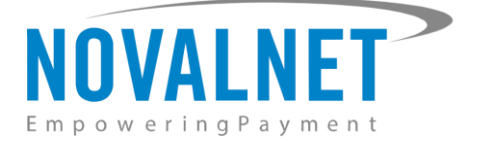

# **1 QUICK SETUP**

This guide describes the quick installation procedure of Novalnet payment module (this guide comes along with the module), to integrate it with your shop system and to start accepting payments worldwide. For this integration, a Novalnet merchant account is required, so please make sure that you have received your merchant account details from our sales team. If not, drop a mail to <u>sales@novalnet.de</u>

This Novalnet payment module package version (12.3.1) supports the following versions of Gambio:

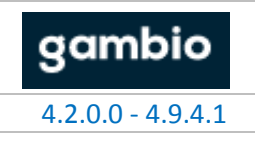

To get started:

- 1. Log in to the <u>Novalnet Admin Portal</u> with your merchant account details (user credentials).
- 2. Log in to your Gambio shop system.
- 3. Make sure that you have extracted the payment module package from the zip file you have received. If you have received only the installation guide without the payment module package (zip file), please send us a mail to <u>technic@novalnet.de</u> with your merchant ID.

# **1.1 Module Installation**

To install the Novalnet Payment Module, please go to your Gambio shop system and follow the steps below.

**Step 1:** Upload the contents of the **NovalnetGateway** folder (which you have extracted from the payment module package/zip file) into the file path: **<Root\_Directory>** as shown below,

| Local site: /Localsite/NovalnetGatev      | way/              |                        | ×                             | Remote site: <shoproot></shoproot>        |                   |                                    | v |
|-------------------------------------------|-------------------|------------------------|-------------------------------|-------------------------------------------|-------------------|------------------------------------|---|
| Filename 🔨                                | Filesize Filetype | Last modified          |                               | Filename                                  | Filesize Filetype | Last modified Permission Owner/Gro |   |
|                                           |                   |                        |                               | includes                                  | Directory         | 09/16/2022 drwxrwx uthraku         | _ |
| 🔜 admin                                   |                   |                        |                               | GXEngine                                  | Directory         | 09/16/2022 drwxrwx uthraku         |   |
| callback                                  |                   |                        |                               | vendor                                    | Directory         | 09/16/2022 drwxrwx uthraku         |   |
| ext                                       |                   |                        |                               | GXMainComponents                          | Directory         | 09/16/2022 drwxrwx uthraku         |   |
| images                                    |                   |                        |                               | 📒 gm                                      | Directory         | 09/16/2022 drwxrwx uthraku         |   |
| includes                                  |                   |                        |                               | GXModules                                 | Directory         | 09/16/2022 drwxrwx uthraku         |   |
| 🔤 lang                                    |                   | 10/25/2022 02:38:49 PM | Upioad                        | Config                                    | Directory         | 09/16/2022 drwxrwx uthraku         |   |
| novalnet_auto_config.php                  |                   | 10/25/2022 02:39:45 PM | Add rites to queue            | callback                                  | Directory         | 09/16/2022 drwxrwx uthraku         |   |
| novalnet_token_delete.php                 |                   | 10/25/2022 02:39:45 PM | <u>O</u> pen                  | ext ext                                   | Directory         | 09/16/2022 drwxrwx uthraku         |   |
| novalnet_wallet_payment_pro               |                   | 10/25/2022 02:39:47 PM | Edit                          | 📒 media                                   | Directory         | 10/07/2022 drwxrwx uthraku         |   |
| novalnet_wallet_shipping_dat              | 12.8 KB php-file  | 10/25/2022 02:39:47 PM | Create directory              | public                                    | Directory         | 10/11/2022 drwxrwx uthraku         |   |
|                                           |                   |                        | Create directory and enter it | in themes                                 | Directory         | 10/17/2022 drwxrwx www-dat         |   |
|                                           |                   |                        | Refresh                       | 📒 admin                                   | Directory         | 10/18/2022 drwxrwx uthraku         |   |
|                                           |                   |                        | Delete                        | cache                                     | Directory         | 10/21/2022 drwxrwx uthraku         |   |
|                                           |                   |                        | Detece                        | logfiles                                  | Directory         | 10/21/2022 drwxrwx uthraku         |   |
|                                           |                   |                        | Rename                        | .htaccess                                 | 17.6 KB File      | 09/16/2022rwxrwxr uthraku          |   |
|                                           |                   |                        |                               | GPL-LICENSE.txt                           | 18.1 KB txt-file  | 09/16/2022rwxrwxr uthraku          |   |
|                                           |                   |                        |                               | GPL-LIZENZUEBERSETZUNG.txt                | 25.7 KB txt-file  | 09/16/2022rwxrwxr uthraku          |   |
|                                           |                   |                        |                               | PayPal-SDK-LICENSE.txt                    | 6.0 KB txt-file   | 09/16/2022rwxrwxr uthraku          |   |
| Selected 4 files and 6 directories. Total | al size: 38.9 KB  |                        |                               | 101 files and 35 directories. Total size: | 5.5 MB            |                                    |   |

Figure 1

**Step 2:** Login to shop backend, go to **Modules**  $\rightarrow$  **Payment Systems** as shown below,

| gambio ADMIN      |                                      |
|-------------------|--------------------------------------|
| 🌳 Favs            |                                      |
| Tr Orders         |                                      |
| Customers         |                                      |
| G Google          |                                      |
| A Catalog         |                                      |
| 2 Layout / Design |                                      |
| 🗲 Toolbox         |                                      |
| Hodules           | Modules-Center                       |
| M Statistics      | Shipping Methods Payment Systems - 2 |
| 1 Import / Export | Order Total                          |
| 😂 Shop Settings   |                                      |

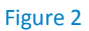

NOVALNET AG Payment Institution Gutenbergstr. 7 D-85748 Garching Tel.: +49 89 9230683-19 Fax: +49 89 9230683-11 E-Mail: <u>technic@novalnet.de</u> Tax id: DE254954139

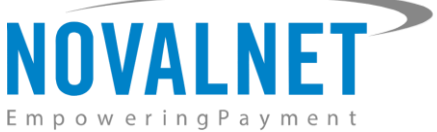

**Step 3:** Go to **Miscellaneous** → **added modules**, now Novalnet payment methods will be displayed as shown below

| Payment Modules | Gambio Payment Hub              | Miscellaneous           | -1                         |
|-----------------|---------------------------------|-------------------------|----------------------------|
| Modules         |                                 |                         | Modulname                  |
| added modules   | ←2                              |                         |                            |
| > Novalne       | et Alipay                       | 支熱                      | novalnet_alipay            |
| > Novalne       | et Applepay                     | <b>€</b> Pay            | novalnet_applepay          |
| > Novalne       | et Bancontact                   | Bancontact              | novalnet_bancontact        |
| > Novalne       | et Blik                         | blik                    | novalnet_blik              |
| > Novalne       | et Barzahlen/viacash            | Barzahlen<br>#I viocosh | novalnet_cashpayment       |
| > Novalne       | et Credit/Debit Cards           |                         | novalnet_cc                |
| > Novalne       | et API Configuration (V_12.3.1) |                         | novalnet_config            |
| > Novalne       | et Direct Debit ACH             | <b>X</b> #              | novalnet_direct_debit_ach  |
| > Novalne       | et eps                          | êps.                    | novalnet_eps               |
| > Novalne       | et giropay                      | <mark>giro</mark> pay   | novalnet_giropay           |
| > Novalne       | et Googlepay                    | G Pay                   | novalnet_googlepay         |
| > Novalne       | et Invoice with payment guaran  | tee                     | novalnet_guarantee_invoice |
| > Novalne       | et SEPA with payment guarante   | e <b>S€PA</b>           | novalnet_guarantee_sepa    |

Figure 3

NOVALNET AG Payment Institution Gutenbergstr. 7 D-85748 Garching

4

Tel.: +49 89 9230683-19 Fax: +49 89 9230683-11 E-Mail: <u>technic@novalnet.de</u> Tax id: DE254954139

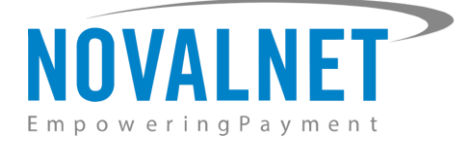

# 1.2 Upgrading the Novalnet Payment Module

To upgrade the latest Novalnet payment module, please follow the below steps. If you have installed the module via package, upgrade the module only through file server.

**Step 1:** It is recommended to take a proper backup before deleting the existing Novalnet payment module for disaster recovery.

**Step 2:** To remove the Novalnet payment module refer to the topic <u>5 UNINSTALLATION</u> and follow the same procedure to uninstall the Novalnet payment methods.

**Step 3:** Upload the contents of the **NovalnetGateway** folder into the file path: **<Root\_Directory>** as shown below.

| Local site: /Localsite/NovalnetGatev     | way/              |                        | *                             | Remote site: <shoproot></shoproot>        |                   |                                    | Ŧ |
|------------------------------------------|-------------------|------------------------|-------------------------------|-------------------------------------------|-------------------|------------------------------------|---|
| Filename 🔨                               | Filesize Filetype | Last modified          |                               | Filename                                  | Filesize Filetype | Last modified Permission Owner/Gro |   |
| <b>—</b>                                 |                   |                        |                               | includes                                  | Directory         | 09/16/2022 drwxrwx uthraku         |   |
| 🔜 admin                                  |                   |                        |                               | GXEngine GXEngine                         | Directory         | 09/16/2022 drwxrwx uthraku         |   |
| callback                                 |                   |                        |                               | vendor                                    | Directory         | 09/16/2022 drwxrwx uthraku         |   |
| 📫 ext                                    |                   |                        |                               | GXMainComponents                          | Directory         | 09/16/2022 drwxrwx uthraku         |   |
| images                                   |                   |                        |                               | 📒 gm                                      | Directory         | 09/16/2022 drwxrwx uthraku         |   |
| includes                                 |                   |                        | Unland                        | GXModules                                 | Directory         | 09/16/2022 drwxrwx uthraku         |   |
| lang 🔤                                   |                   | 10/25/2022 02:38:49 PM | Add files to queue            | config                                    | Directory         | 09/16/2022 drwxrwx uthraku         |   |
| novalnet_auto_config.php                 |                   | 10/25/2022 02:39:45 PM | And thes to queue             | callback                                  | Directory         | 09/16/2022 drwxrwx uthraku         |   |
| novalnet_token_delete.php                |                   | 10/25/2022 02:39:45 PM | <u>O</u> pen                  | ext ext                                   | Directory         | 09/16/2022 drwxrwx uthraku         |   |
| novalnet_wallet_payment_pro              | 23.9 KB php-file  | 10/25/2022 02:39:47 PM | Edit                          | 📒 media                                   | Directory         | 10/07/2022 drwxrwx uthraku         |   |
| novalnet_wallet_shipping_dat             | 12.8 KB php-file  | 10/25/2022 02:39:47 PM | <u>C</u> reate directory      | public                                    | Directory         | 10/11/2022 drwxrwx uthraku         |   |
|                                          |                   |                        | Create directory and enter it | themes                                    | Directory         | 10/17/2022 drwxrwx www-dat         |   |
|                                          |                   |                        | Re <u>f</u> resh              | 📒 admin                                   | Directory         | 10/18/2022 drwxrwx uthraku         |   |
|                                          |                   |                        | Delete                        | Cache                                     | Directory         | 10/21/2022 drwxrwx uthraku         |   |
|                                          |                   |                        | Dename                        | logfiles                                  | Directory         | 10/21/2022 drwxrwx uthraku         |   |
|                                          |                   |                        | inclusive.                    | .htaccess                                 | 17.6 KB File      | 09/16/2022rwxrwxr uthraku          |   |
|                                          |                   |                        |                               | GPL-LICENSE.txt                           | 18.1 KB txt-file  | 09/16/2022rwxrwxr uthraku          |   |
|                                          |                   |                        |                               | GPL-LIZENZUEBERSETZUNG.txt                | 25.7 KB txt-file  | 09/16/2022rwxrwxr uthraku          |   |
|                                          |                   |                        |                               | PayPal-SDK-LICENSE.txt                    | 6.0 KB txt-file   | 09/16/2022rwxrwxr uthraku          |   |
| Selected 4 files and 6 directories. Tota | al size: 38.9 KB  |                        |                               | 101 files and 35 directories. Total size: | 5.5 MB            |                                    |   |

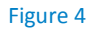

# 1.3 Global Configuration in the Gambio shop system

After successful installation of the Novalnet module, go to **Modules**  $\rightarrow$  **Payment Systems**  $\rightarrow$  **Miscellaneous**  $\rightarrow$  **added modules**  $\rightarrow$  **Novalnet API Configuration (V\_12.3.1)**. Click **Install** as shown below.

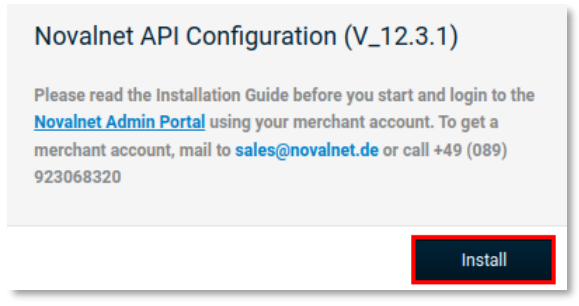

#### Figure 5

Here you can view the Novalnet API Configuration settings. Enter the following keys as shown below:

- () Product activation key a unique token for merchant authentication and payment processing.
- () Payment access key a secret key assigned to each merchant that encrypts the data to avoid user manipulation and fraud.
- () **Tariff ID** a unique identifier which is dynamically created based on the tariff type at Novalnet.
- (i) Client key a unique key which is linked with your Novalnet merchant account to authenticate your client based requests. You need the client key to render the secure payment form and tokenize (temporarily) the sensitive information.

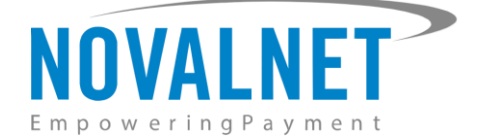

### Novalnet API Configuration (V\_12.3.1)

Product activation key

Get your Product activation key from the <u>Novalnet Admin Portal</u> Project > Choose your project > API credentials >API Signature (Product activation key)

Payment access key

Get your Payment access key from the <u>Novalnet Admin Portal</u> Project > Choose your project > API credentials >Payment access key

Select Tariff ID

Select a Tariff ID to match the preferred tariff plan you created at the Novalnet Admin Portal for this project

**Client key** 

Figure 6

To get your **Product activation key** and **Payment access key**, go to the **Novalnet Admin Portal**, navigate to **Projects** menu and choose your project as shown below.

|                               |                          |                           |                             |                                |                                        | Q Search |         | MID 4 | C TEST MODE | -         | **            | * |
|-------------------------------|--------------------------|---------------------------|-----------------------------|--------------------------------|----------------------------------------|----------|---------|-------|-------------|-----------|---------------|---|
| empowering rayment            |                          |                           |                             |                                |                                        |          |         |       |             |           |               |   |
| Q Search                      | Own Projects  Th         | ird party Projects 💌      |                             |                                |                                        |          |         |       | •           | Create ne | w project     |   |
| 🕖 Dashboard                   | Projects (URL's/Sales of | hannels) processed at Nov | alnet. Here you can add new | projects by clicking on "Creat | e new project" button at the top right |          |         |       |             |           |               |   |
| 🗠 Statistic                   | e S.No                   | Project ID                | •                           | Project                        |                                        | URL      | On-Hold |       | Activated   |           |               |   |
| Manual processing             | 1                        | 14                        | GAMBIO DEMO SHOP            |                                | https://gambio.novalnet.de             |          | 8       |       | 0           |           | <i>m</i><br>↑ |   |
| Rebtor management New Beta    |                          |                           |                             |                                |                                        |          |         |       |             |           |               |   |
| . 🏦 Dunning & Debt collection |                          |                           |                             |                                |                                        |          |         |       |             |           | 2             |   |
| ₽ Invoice & Payout            |                          |                           |                             |                                |                                        |          |         |       |             |           |               |   |
| Additional Services           |                          |                           |                             |                                |                                        |          |         |       |             |           |               |   |
| A Projects                    |                          |                           |                             |                                |                                        |          |         |       |             |           |               |   |
| 2 Subscription                |                          |                           |                             |                                |                                        |          |         |       |             |           |               |   |

Figure 7

6

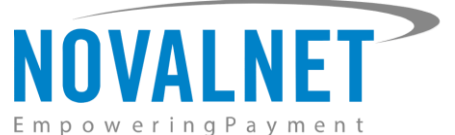

Click **API credentials**, and copy the **API Signature (Product activation key)** and **Payment access key** as shown below.

| NOVALNET AG                                                | <u>e</u>                                                                                                    | Search MID 4 🔺 TEST MODE 💻 🗃 😩 |
|------------------------------------------------------------|----------------------------------------------------------------------------------------------------|--------------------------------|
| Q Search                                                   | Own Projects > GAMBIO DEMO SHOP (14) * Third party Projects *                                                                | Create new project             |
| 🕜 Dashboard                                                | Project Overview Payment Methods Fraud Modules Payment form API credentials Email notifications Payment plugin configuration |                                |
| ✓ Statistic                                                |                                                                                                    | > Create new Tariff            |
| 🚍 Manual processing                                        | B Payment access key a87ff679a2f3e71d9181a67b7542122:                                                                        |                                |
| 👷 Debtor management                                        | Project ID 14                                                                                                    |                                |
|                                                            | API Signature (Product activation key) n7ibc7ob5t doU3HJVoym7MQ44qonbobljblnmdli0p qJEH3gNbeWJfHah  f7cpn7pc                 | ₂←2                            |
| <ul> <li><u>m</u> Dunning &amp; Debt collection</li> </ul> | Tariff ID's 30 Tariff description DEMO Shop Betrag                                                                           | •                              |
|                                                            |                                                                                                    |                                |

Figure 8

Paste the copied **Product activation key** and **Payment access key** in the respective fields in your shop admin panel. Next, choose the Tariff ID that you have created in the <u>Novalnet Admin Portal</u> for this Gambio shop system. Select your preferred **Tariff ID** from the drop-down menu and then click **Update** to save the changes as shown below.

| Novalnet API Configuration (V_12.3.1)                                                                                                    |
|----------------------------------------------------------------------------------------------------|
| Product activation key                                                                                                    |
| Get your Product activation key from the <u>Novalnet Admin Portal</u><br>Project > Choose your project > API credentials >API Signature<br>(Product activation key) |
| n7ibc7ob5tjdoU3HJVoym7MQ44qonbobljblnmdli0p[qJEH3gNbeV                                                                                                    |
| Payment access key                                                                                                    |
| Get your Payment access key from the <u>Novalnet Admin Portal</u><br>Project > Choose your project > API credentials >Payment access<br>key                         |
| a87ff679a2f3e71d9181a67b7542122c                                                                                                    |
| Select Tariff ID                                                                                                    |
| Select a Tariff ID to match the preferred tariff plan you created at<br>the Novalnet Admin Portal for this project                                                  |
| DEMO Shop Betrag 👻                                                                                                    |
| Client key                                                                                                    |
| 0f84e6cf6fe1b93f1db8198aa2eae719                                                                                                    |
| Figure 9                                                                                                    |

7

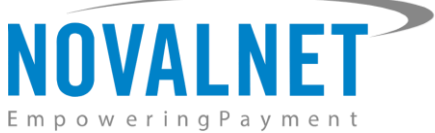

# 1.3.1 Notification/Webhook configuration in the Novalnet Admin Portal

In the **Novalnet API Configuration** page on your shop admin panel, you will find your **Notification / Webhook URL** under **Notification / Webhook URL Setup** as shown below.

| anon manual tooting of the fit                                                                       | otification / Webhook URL                                                       |
|----------------------------------------------------------------------------------------------------|---------------------------------------------------------------------------------|
| Enable this to test the Novalne<br>manually. Disable this before s<br>unauthorized calls from extern | et Notification / Webhook URL<br>setting your shop live to block<br>nal parties |
| Notification / Webhook URL                                                                           |                                                                                 |
| You must configure the webho<br><u>Portal</u> . This will allow you to re<br>transaction             | ook endpoint in your <u>Novalnet Admin</u><br>aceive notifications about the    |
| 1.0 00 1.0 1.0 1.0                                                                                   |                                                                                 |
| https://gambio.novainet.de/c                                                                         | allback/novalnet/callback.php                                                   |
| nttps://gambio.novainet.de/c                                                                         | allback/novalnet/callback.php                                                   |
| Configure<br>Send e-mail to<br>Notification / Webhook URL ex                                         | allback/novalnet/callback.php                                                   |
| nttps://gambio.novainet.de/c<br>Configure<br>Send e-mail to<br>Notification / Webhook URL ex         | allback/novalnet/callback.php                                                   |

#### Figure 10

Click Configure to link your Notification / Webhook URL in to the Novalnet Admin Portal as shown below.

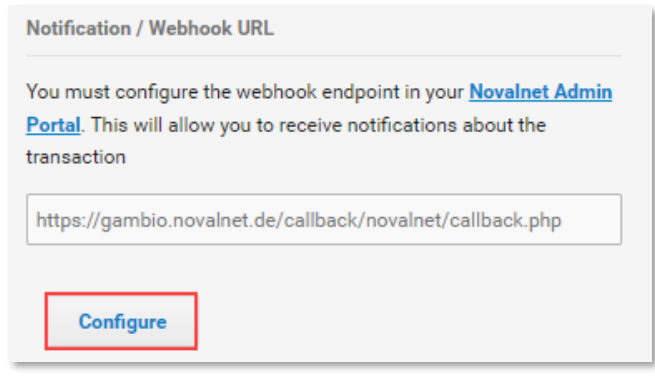

#### Figure 11

After successful configuration, your shop **Notification / Webhook URL** will be linked with your Novalnet Merchant account which can be seen under **Vendor script URL/ Notification & Webhook URL** field of your project as shown below.

| NOVALNET AG         | ▲ Q Search MID 4 ▲ TEST MOD                                                                                                  | DE 📕 🏭 🖁           | 1 |
|---------------------|----------------------------------------------------------------------------------------------------|--------------------|---|
| <b>Q</b> Search     | Own Projects > GAMBIO DEMO SHOP (14) Third party Projects T                                                                  | Create new project |   |
| Ø Dashboard         | Project Overview Payment Methods Fraud Modules Payment form API credentials Email notifications Payment plugin configuration |                    |   |
| 🗠 Statistic         |                                                                                                    | Create new Tariff  |   |
| 📻 Manual processing | 🛿 Vendor script URL / Notification & Webhook URL https://gambio.novalnet.de/callback/novalnet/callback.php 🦯 Ean 🔶 2         |                    |   |
| 🚉 Debtor management |                                                                                                    |                    |   |

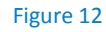

NOVALNET AG Payment Institution Gutenbergstr. 7 D-85748 Garching Tel.: +49 89 9230683-19 Fax: +49 89 9230683-11 E-Mail: <u>technic@novalnet.de</u> Tax id: DE254954139

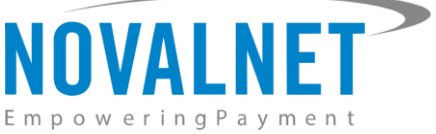

In your shop system, you can additionally test the Webhook URL manually and address notification emails to specific email addresses as shown below.

| Notification / Webhook URL Setup                                                                                                    |
|----------------------------------------------------------------------------------------------------|
| Allow manual testing of the Notification / Webhook URL                                                                                                    |
| Enable this to test the Novalnet Notification / Webhook URL<br>manually. Disable this before setting your shop live to block<br>unauthorized calls from external parties |
| Notification / Webhook URL                                                                                                    |
| You must configure the webhook endpoint in your <u>Novalnet Admin</u><br><u>Portal</u> . This will allow you to receive notifications about the<br>transaction           |
| https://gambio.novalnet.de/callback/novalnet/callback.php                                                                                                    |
| Configure                                                                                                    |
| Send e-mail to                                                                                                    |
| Notification / Webhook URL execution messages will be sent to this e-mail                                                                                                |
|                                                                                                    |
| Figure 13                                                                                                    |

- (i) Notification / Webhook URL Required to keep the merchant's database/system up to date and always synchronized with Novalnet (for example: up-to-date transaction status delivery).
- (i) Allow manual testing of the Notification / Webhook URL Click the toggle to enable and to test the Novalnet Notification / Webhook URL manually. Disable this before setting your shop live to block unauthorized calls from external parties.
- () Send e-mail to Every execution will be sent as a message to the e-mail address defined in this field.

# 1.3.2 Client key configuration in the Novalnet Admin Portal

The client key is a unique key which is linked with your Novalnet merchant account to authenticate your client based requests. You need the client key to render the secure payment form and tokenize (temporarily) the sensitive information.

Novalnet allows client-side request(s) only from the whitelisted domains under a particular project in the <u>Novalnet Admin Portal</u>. The domain must be a valid (secured https://) website. Please follow the below steps to whitelist multiple domains under a single client key in the <u>Novalnet Admin Portal</u>.

Step 1: Go to the Novalnet Admin Portal.

**Step 2:** Navigate to the **Projects** menu and click view icon <sup>6</sup> on the right to view your project details as

| NOVALNET AG                  |                         |                            |                               |                                |                                      | Q, Search |         | MID 4 🔺 TEST MODE |                    | * |
|------------------------------|-------------------------|----------------------------|-------------------------------|--------------------------------|--------------------------------------|-----------|---------|-------------------|--------------------|---|
| Q Search                     | Own Projects 👻 Th       | rd party Projects 💌        |                               |                                |                                      |           |         | (                 | Create new project | 1 |
| Ø Dashboard                  | Projects (URL's/Sales c | hannels) processed at Nova | alnet. Here you can add new p | rojects by clicking on "Create | new project" button at the top right |           |         |                   |                    |   |
| ₩ Statistic                  | ¢ S.No                  | Project ID                 | ÷                             | Project                        |                                      | URL       | On-Hold | Activated         |                    |   |
| Manual processing            | 1                       | 14                         | GAMBIO DEMO SHOP              |                                | https://gambio.novalnet.de           |           | 8       | ٢                 |                    |   |
| 2 Debtor management New Beta |                         |                            |                               |                                |                                      |           |         |                   |                    |   |
| Dunning & Debt collection    |                         |                            |                               |                                |                                      |           |         |                   | 2                  |   |
| ₽ invoice & Payout           |                         |                            |                               |                                |                                      |           |         |                   |                    |   |
| Additional Services          |                         |                            |                               |                                |                                      |           |         |                   |                    | _ |
| 🗚 Projects 🔶 🚺               |                         |                            |                               |                                |                                      |           |         |                   |                    |   |
| C Subscription               |                         |                            |                               |                                |                                      |           |         |                   |                    |   |

#### Figure 14

NOVALNET AG Payment Institution Gutenbergstr. 7 D-85748 Garching

shown below.

Tel.: +49 89 9230683-19 Fax: +49 89 9230683-11 E-Mail: <u>technic@novalnet.de</u> Tax id: DE254954139

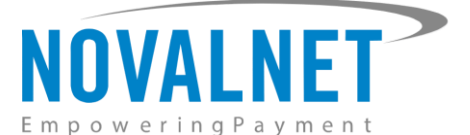

**Step 3:** On the project details page click **API credentials** and click *P* **Edit beside <b>Allowed Domain(s)** as shown below.

| NOVALNET AG                   | Search MID 4 🔺 TEST MODE 💻 🐻                                                                                                    | <b>±</b>   |
|-------------------------------|----------------------------------------------------------------------------------------------------|------------|
| Q Search                      | Own Projects > GAMBIO DEMO SHOP (14) * Third party Projects *                                                                   | oject      |
| Ø Dashboard                   | Project Overview Payment Methods Fraud Modules Payment form API credentials Email notifications Payment plugin configuration    |            |
| 🗠 Statistic                   | ) Create new Tari                                                                                                    | ***        |
| 📻 Manual processing           | Payment access key a87ff679a25971d9181a67b7542122c                                                                              |            |
| 🚉 Debtor management           | Project ID  I4  API Signature (Product activation key) n7bc?ob51(doU3H/Voym7MQ44qonbobij/binmdli0p.jq1EH3gNbeW/fikiah)[f?cpn7pc |            |
| . 🏦 Dunning & Debt collection | Tariff ID's 30 Tariff description GAMBIO DEMO TARIFF                                                                            |            |
| ₽ Invoice & Payout            | 🛾 Client Key Of84e6cf6fe1b93f1db8198aa2eae719 Allowed Domain(s) 🖊 tet 🔶 2                                                       |            |
| Additional Services           |                                                                                                    |            |
| A Projects                    | Data protection   Imprint   6 Nova                                                                                              | alnet 2023 |
| Risk management               |                                                                                                    |            |

### Figure 15

**Step 4:** Paste your website URL in the **Domain name** field and click **+ Add** as shown below.

|                                |                                                       |                      |                                              |                         |                       | MID 4 🔺 TEST M | DDE 📕 🐱 | 1 |
|--------------------------------|-------------------------------------------------------|----------------------|----------------------------------------------|-------------------------|-----------------------|----------------|---------|---|
| Q Search                       | Own Projects > GAMBIO DEMO SHOP (14) * Third party Pr | ojects 👻             |                                              |                         |                       |                |         |   |
| Ø Dashboard                    | Project Overview Payment Methods Fraud Mod            | Jules Payment form   | API credentials Email notification           | 5                       |                       |                |         |   |
| 🗠 Statistic                    |                                                       | Allowed Domain(s)    |                                              | 2                       | Ϋ́                    |                |         |   |
| E Manual processing            |                                                       | 5.No                 | Domain name                                  | Actions                 |                       |                |         |   |
| 🚉 Debtor management 🛛 New Beta |                                                       | Domain name          | https://gambio.novalnet.de                   | Add                     |                       |                |         |   |
| 🟦 Dunning & Debt collection    |                                                       | 🕄 You can add upto 6 | domains per project, contact us to configure | e additional domain(s). | ;NbeWJflHah][f7cpn7pc |                | ,       |   |
| 문화 Invoice & Payout            | Client Key                                            |                      | 0f84e6cf6fe1b93f1db8198aa2                   | cae719                  |                       | / Edt          |         |   |
| 🌮 - Additional Services        |                                                       |                      |                                              |                         |                       |                |         |   |
| 🚓 Projects                     |                                                       |                      |                                              |                         | 🖊 Edit                |                |         |   |

Figure 16

**Step 5:** After adding the **Domain name**, the web URLs are listed under **Allowed Domain(s)** as shown below.

| NOVALNET AG               |                                                             | 😢 🔍 sear                                                               | ch MID 4 🔺 TEST MODE 💻 🐻 💄 |
|---------------------------|-------------------------------------------------------------|------------------------------------------------------------------------|----------------------------|
| <b>Q</b> Search           | Own Projects > GAMBIO DEMO SHOP (14) Third party Projects * |                                                                        | > Create new project       |
| Ø Dashboard               | Project Overview Payment Methods Fraud Modules Payment form | API credentials Email notifications Payment plugin configuration       |                            |
| 🗠 Statistic               |                                                             |                                                                        | > Create new Tariff        |
| Manual processing         | Payment access key                                          | a87ff679a2f3e71d9181a67b7542122c                                       |                            |
| 🚉 Debtor management       | Project ID                                                  | 14                                                                     |                            |
|                           | API Signature (Product activation key)                      | n7ibc7ob5t doU3HJVoym7MQ44qonbobljblnmdli0p qJEH3gNbeWJfIHah  f7cpn7pc |                            |
| Dunning & Debt collection | Tariff ID's                                                 | 30 Tariff description GAMBIO DEMO TARIFF                               | 0 /                        |
| ₽ Invoice & Payout        | Client Key                                                  | 0f84e6cf6fe1b93f1db8198aa2eae719                                       | Allowed Domain(s)          |
| 🔑 Additional Services     |                                                             |                                                                        | https://gambio.novalnet.de |

Figure 17

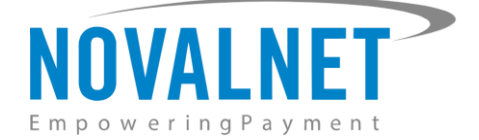

# 1.4 Payment Activation in the Novalnet Admin Portal

All the Novalnet supported payment methods can be viewed here: <u>www.novalnet.com/payment</u> if you have any questions on the payment methods or have additional payment method requests, please contact <u>sales@novalnet.de</u>

To activate the <u>preferred payment methods</u> for your website, navigate to <u>Novalnet Admin Portal</u>  $\rightarrow$  **Projects**  $\rightarrow$  choose your project  $\rightarrow$  **Payment Methods**  $\rightarrow$  click **Edit Payment Methods** in the top right corner as shown below.

| NOVALNET AG                 |                        |                                          |                        |                            | Q Search | MID 4 🔺 TEST MODE 📕 🄀 💄   |
|-----------------------------|------------------------|------------------------------------------|------------------------|----------------------------|----------|---------------------------|
| <b>Q</b> Search             | Own Projects > GAMBIC  | DEMO SHOP (14) -                         |                        |                            |          | > Create new project      |
| 🕐 Dashboard                 | Project Overview       | Payment Methods Fraud Modules            | Payment form API crede | ntials Email notifications |          |                           |
| 🗠 Statistic                 |                        |                                          |                        |                            |          | 2 -> Edit Payment Methods |
| Manual processing           | G Pay                  | Google Pay                               |                        | 0                          |          |                           |
| 🚉 Debtor management         | K#                     | Direct Debit ACH                         |                        | 8                          |          |                           |
| 💼 Dunning & Debt collection | NOTION DEPENDENT       |                                          |                        | •                          |          |                           |
| 🔁 Invoice & Payout          | êps                    | eps (online bank transfer Austria)       |                        | 8                          |          |                           |
| 👂 Additional Services       | -                      | Instalment by invoice                    |                        | 8                          |          |                           |
| 🚓 Projects                  | Przelewy24             | Przelewy24 (online bank transfer Poland) |                        | 8                          |          |                           |
|                             | SEPA                   | Pay in instalments by SEPA Direct Debit  |                        | 8                          |          |                           |
| Subscription                | SEPA                   | Direct Debit SEPA                        |                        | 8                          |          |                           |
| 😤 Marketplace/Affiliate     |                        | iDEAL (online bank transfer Netherlands) |                        | 8                          |          |                           |
| 🛢 Instalment                | S€PA                   | Direct debit SEPA with payment guarantee |                        | 8                          |          |                           |
| Cashdesk                    | <b>é</b> Pay           | Apple Pay                                |                        | 8                          |          |                           |
| 🚊 Account                   |                        | Prepayment / Invoice                     |                        | 8                          |          |                           |
| FAQ & Support               | VISA                   | Credit Card                              |                        | 8                          |          |                           |
|                             | Barzahlen<br># viocosh | Barzahlen/viacash (Deutschland)          |                        | 8                          |          |                           |
|                             | SEPA                   | Instalment by SEPA direct debit          |                        | 8                          |          |                           |
|                             | PayPal                 | PayPal                                   |                        | 8                          |          |                           |
|                             | SOFORT                 | Sofort online bank transfer              |                        | 0                          |          |                           |
|                             | 🛃 Alipay'              | Alipay                                   |                        | 0                          |          |                           |
|                             | 🛞 τωιατ                | TWINT                                    |                        | 0                          |          |                           |

Figure 18

11

Tel.: +49 89 9230683-19 Fax: +49 89 9230683-11 E-Mail: <u>technic@novalnet.de</u> Tax id: DE254954139

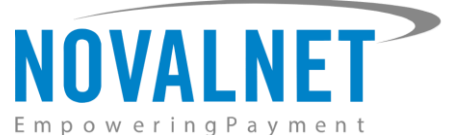

Next, select the preferred payment methods and click **Update** to activate them.

|                             |                        |                                          |              |                 |                     | Q Search | MID 4 🔺 TEST MODE |                    |
|-----------------------------|------------------------|------------------------------------------|--------------|-----------------|---------------------|----------|-------------------|--------------------|
| Empowering Payment          | Own Projects > GAMBIO  |                                          |              |                 |                     |          |                   | Create new project |
| Q Search                    |                        |                                          |              |                 |                     |          |                   | create new project |
| 🕜 Dashboard                 | Project Overview       | Payment Methods Fraud Modules            | Payment form | API credentials | Email notifications |          |                   |                    |
| 🗠 Statistic                 | (G Pay)                | Google Pay                               |              |                 |                     |          |                   |                    |
| Manual processing           |                        | Google ray                               |              | Ŭ               |                     |          |                   |                    |
| 🚆 Debtor management         | <u> </u>               | Direct Debit ACH                         |              |                 |                     |          |                   |                    |
| 💼 Dunning & Debt collection | êps                    | eps (online bank transfer Austria)       |              |                 |                     |          |                   |                    |
| ₽ Invoice & Payout          |                        | Instalment by invoice                    |              |                 |                     |          |                   |                    |
| 🌮 Additional Services       | Przelewy24             | Przelewy24 (online bank transfer Poland) |              |                 |                     |          |                   |                    |
| A Projects                  | N Pay                  | Naver Pay                                |              |                 |                     |          |                   |                    |
| C Subscription              | SEPA                   | Direct Debit SEPA                        |              |                 |                     |          |                   |                    |
| Marketplace/Affiliate       |                        | iDEAL (online bank transfer Netherlands) |              |                 |                     |          |                   |                    |
| 🛢 Instalment                | S€PA                   | Direct debit SEPA with payment guarantee |              |                 |                     |          |                   |                    |
| Cashdesk                    | <b>€</b> Pay           | Apple Pay                                |              |                 |                     |          |                   |                    |
| • Assount •                 |                        | Prepayment / Invoice                     |              |                 |                     |          |                   |                    |
|                             | VISA                   | Credit Card                              |              |                 |                     |          |                   |                    |
| FAQ & Support               | Darzahlen<br># viacosh | Barzahlen/viacash (Deutschland)          |              |                 |                     |          |                   |                    |
|                             | SEPA                   | Instalment by SEPA direct debit          |              |                 |                     |          |                   |                    |
|                             | PayPal                 | PayPal                                   |              |                 |                     |          |                   |                    |
|                             | SOFORT                 | Sofort online bank transfer              |              |                 |                     |          |                   |                    |
|                             | 🔁 Alipay`              | Alipay                                   |              |                 |                     |          |                   |                    |
|                             | 🕲 TWINT                | TWINT                                    |              |                 |                     |          |                   |                    |
|                             |                        | Invoice with payment guarantee           |              |                 |                     |          |                   |                    |
|                             | Update                 |                                          |              |                 |                     |          |                   |                    |
|                             |                        |                                          |              |                 |                     |          |                   |                    |

#### Figure 19

To use the **Apple Pay** payment method, go to **Apple Pay**  $\rightarrow$  **Configure**  $\rightarrow$  **Add new domain** in the <u>Novalnet</u> **Admin Portal** as shown below.

|              |                                        |                                             | Q, Search MID & A TEST MODE: E 98 |
|--------------|----------------------------------------|---------------------------------------------|-----------------------------------|
|              | Gwm Projects > GAMBID DEMO SHOP (14) * |                                             | ( Down resummer)                  |
|              | Frolet Overview Payment Methods        |                                             |                                   |
|              |                                        |                                             | ( ) Edit Payment Mathada          |
|              | e Pay Apple Pay                        | o Conterio 🔶 🔁                              |                                   |
|              |                                        | Apple Pay Configuration                     |                                   |
|              |                                        | Register and verify domain                  |                                   |
|              |                                        | Add new domain                              |                                   |
|              |                                        | Client Key 0f84e6cf6fe1b93f1db8198aa2eae719 |                                   |
| dh. Projects |                                        |                                             |                                   |

#### Figure 20

Then, paste your shop domain for which you enable **Apple Pay**, and click **Download verification file**. You will need to host that verification file in your domain's root directory.

#### For example: the path should be:

https://gambio.novalnet.de/.well-known/apple-developer-merchantid-domain-association

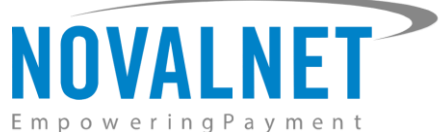

|                         |                  |           |                                                                                                    |                    | -         |
|-------------------------|------------------|-----------|----------------------------------------------------------------------------------------------------|--------------------|-----------|
| NOVALNET AG =           |                  |           |                                                                                                    | 14 🔺 TEST MODE 💻 🖬 |           |
| Q, Scott                |                  |           |                                                                                                    |                    |           |
| • Conditioned           | Project Overview |           | Add new domain                                                                                                    |                    |           |
| Let : Martalan          |                  |           | Accentar vasientation                                                                                                    |                    |           |
| Contract precessing     | <b>e</b> Pay     | Apple Pay | <ol> <li>Provide the domain where the file will be hosted<br/>input the top-level domain (e.g. novalnet.com) or sub-domain (e.g.</li> </ol> |                    |           |
| A second standport      |                  |           | shop.novalinet.com) that you wish to enable Apple Pay for.                                                                                  |                    |           |
| 2 minut & Squat         |                  |           |                                                                                                    |                    |           |
| 🎢 - Additional Services |                  |           |                                                                                                    |                    |           |
| di Poseis               |                  |           | Nost the verification file<br>You'll need to host the verification file you downloaded above at your domain in the<br>following location:   |                    |           |
| O This rangement        |                  |           | https://gambio.novalnet.de/.weil-known/apple-developer-merchantid-domain-<br>association                                                    |                    |           |
| g Trubilitieter         |                  |           | Please note that if the $\ensuremath{\textit{well+known}}$ directory is not available, you have to create $\alpha$                          |                    | inge 2026 |
| Marketplace(Afrilate    |                  |           |                                                                                                    |                    |           |
| E callerant             |                  |           |                                                                                                    |                    |           |

#### Figure 21

-Please note that if the .well-known directory is not available, you have to create it.

To use the **PayPal** payment method, configure the PayPal API details in the <u>Novalnet Admin Portal</u> as shown below.

|                           |                                                                                                    | 🔍 Search MID 4 🔺 TEST MODE 🗮 👪 🔔 |
|---------------------------|----------------------------------------------------------------------------------------------------|----------------------------------|
| Empowering Payment        |                                                                                                    |                                  |
| Q Search                  | Own Projects > GAMBIO DEMO SHOP (14) +                                                                                     | Create new project               |
| ② Dashboard               | Project Overview Payment Methods Praud Modules Payment form API credentials Email notifications Payment plugin configurat  | lon                              |
| 🗠 Statistic               |                                                                                                    |                                  |
| Manual processing         | Provinsi partal O compare 🕶 🕗                                                                                              |                                  |
| 🚉 Debtor management       | × .                                                                                                    |                                  |
| Dunning & Debt collection | Paypal Configuration                                                                                                    |                                  |
| ₽ Involce & Payout        | API User Name*                                                                                                    |                                  |
| 🎉 Additional Services     | API Password<br>•<br>API Sgnature                                                                                          |                                  |
| 📥 Projects                |                                                                                                    |                                  |
| C Subscription            | Updare 🔶 🕄                                                                                                    |                                  |
| Marketplace/Affiliate     | Data protection   Imprint   process the subscription / follow-up payment (without end user interaction) through Novalines. | © Novalnet 2024                  |

#### Figure 22

To use the **PostFinance** payment method, configure **Ep2-Merchant ID** details in the <u>Novalnet Admin Portal</u> as shown below.

|                           |                                        |                                                                                             | Q. Search MID 4 🛦 TEST MODE 🗮 📾 🛓 |
|---------------------------|----------------------------------------|---------------------------------------------------------------------------------------------|-----------------------------------|
| Q Search                  | Own Projects > GAMBIO DEMO SHOP (14) - |                                                                                             | > Create new project              |
| Ø Dashboard               | Project Overview Payment Methods       | Fraud Modules Payment form API credentials Email hotifications Payment plugin configuration |                                   |
| 🗠 Statistic               |                                        |                                                                                             | • Edit Payment Metbods            |
| Manual processing         | Postfinance                            | o (como 2)                                                                                  |                                   |
| 22. Debtor management     |                                        |                                                                                             |                                   |
| Dunning & Debt collection |                                        | PostFinance configuration                                                                   |                                   |
| 국권 Invoice & Payout       |                                        | Ep2-Merchant I<br>D *                                                                       |                                   |
| & Additional Services     |                                        | Update 🔶 🕘                                                                                  |                                   |
| A Projects                |                                        |                                                                                             |                                   |
| Marketplace/Affiliate     | Data protection   imprint              |                                                                                             | © Novelnet 2024                   |

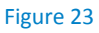

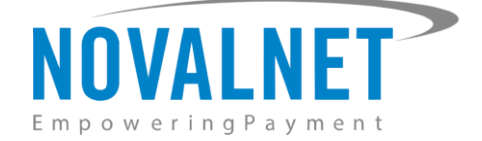

# 1.5 Payment Activation in the Gambio shop system

After activating the payment methods in the <u>Novalnet Admin Portal</u>, you must enable these payment methods in your shop system to display them on your Gambio checkout page. Navigate to **Modules**  $\rightarrow$  **Payment Systems**  $\rightarrow$  **Miscellaneous**  $\rightarrow$  **added modules** as shown below.

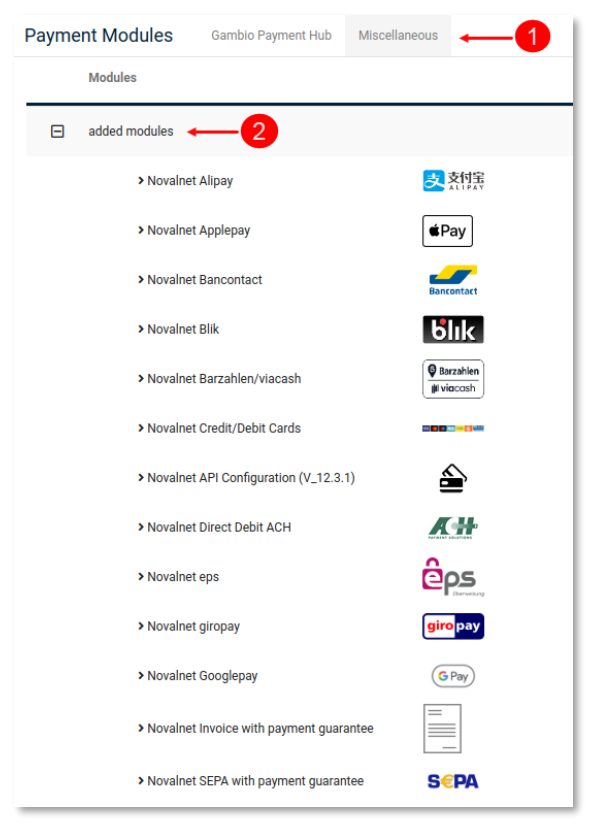

### Figure 24

Click Install to install the payment method as shown below.

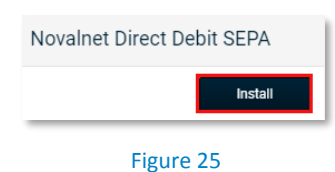

NOVALNET AG Payment Institution Gutenbergstr. 7 D-85748 Garching

14

Tel.: +49 89 9230683-19 Fax: +49 89 9230683-11 E-Mail: <u>technic@novalnet.de</u> Tax id: DE254954139

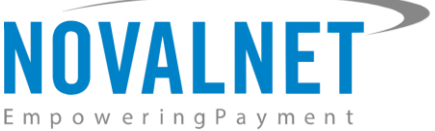

Enable the toggle in **Enable payment method**, to display the payment in the web shop. Click **Update** to save the changes made.

| Novalnet Direct Debit SEPA                                                                                                    |
|----------------------------------------------------------------------------------------------------|
| Alias for orders overview                                                                                                    |
| NN_SEPA                                                                                                    |
| Enable payment method                                                                                                    |
| Do you want to accept sepa payment?                                                                                                    |
| Enable test mode                                                                                                    |
| The payment will be processed in the test mode therefore amount<br>for this transaction will not be charged                                                                                                    |
| Allowed zone(-s)                                                                                                    |
| This payment method will be allowed for the mentioned zone( $\cdot$ s).<br>Enter the zone( $\cdot$ s) in the following format E.g. DE, AT, CH. In case if<br>the field is empty, all the zones will be allowed. |
|                                                                                                    |
| Payment zone                                                                                                    |
| When a zone is selected, this payment method will be enabled for that zone only.                                                                                                    |
| Cancel Update                                                                                                    |

#### Figure 26

**•** Follow the same procedure to install the remaining Novalnet payment methods.

Refer chapter <u>3 ADDITIONAL CONFIGURATION</u> for more payment configurations.

(i) If you have any recommendations or suggestions for improvement, kindly share your thoughts with us to develop our payment module further <u>technic@novalnet.de</u> or call us at +49 89 9230683-19.

# 1.6 Readme procedures

### 1.6.1 To display transaction details with proper alignment in order confirmation E-mail

To display the transaction details in proper alignment in the order confirmation E-mail for Gambio versions **4.7.1.1** - **4.9.4.1** follow the below procedures

**File path:** <Root\_Directory>/GXMainComponents/View/ThemeContentViews /orders/ SendOrderThemeContentView.inc.php

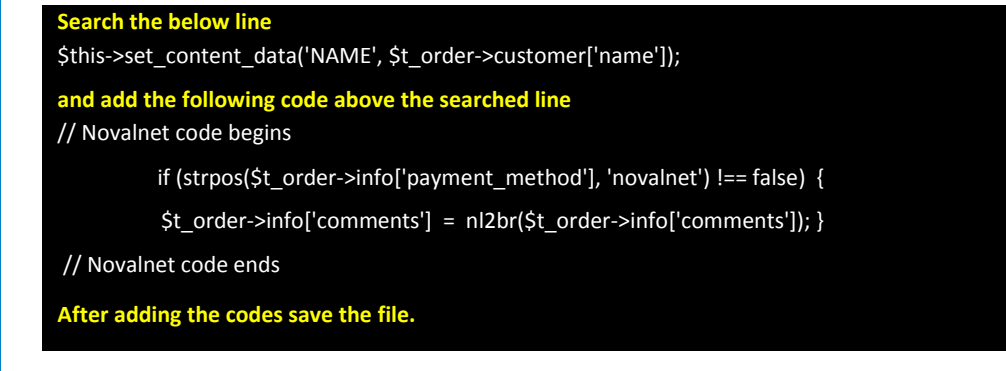

NOVALNET AG Payment Institution Gutenbergstr. 7 D-85748 Garching

15

Tel.: +49 89 9230683-19 Fax: +49 89 9230683-11 E-Mail: <u>technic@novalnet.de</u> Tax id: DE254954139

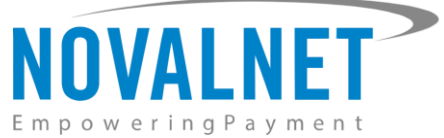

# 1.6.2 To display payment reference in order confirmation E-mail

To display the payment references in the order confirmation E-mail for Gambio versions **4.5.1.0** & **4.6.0.2**-**4.9.4.1** follow the below procedures.

File path: <Root\_Directory>/system/classes/orders/SendOrderProcess.inc.php

| Search the below line                                                                                                    |
|----------------------------------------------------------------------------------------------------|
| \$coo_send_order_content_view = MainFactory::create_object('SendOrderThemeContentView');                                                                      |
| and add the following code below the searched line                                                                                                    |
| // Novalnet code begins                                                                                                    |
| if (isset(\$_SESSION['response']['transaction']) && (in_array(\$_SESSION['response']['transaction']['payment_type'],                                          |
| array('INVOICE', 'PREPAYMENT')))                                                                                                    |
| <pre>   isset(\$_SESSION['response']['transaction']) &amp;&amp; \$_SESSION['response']['transaction']['payment_type'] ==</pre>                                |
| 'GUARANTEED_INVOICE'                                                                                                    |
| && \$_SESSION['response']['transaction']['status'] != 'PENDING') {                                                                                            |
| <pre>\$order-&gt;info['comments'] .= PHP_EOL. MODULE_PAYMENT_NOVALNET_PAYMENT_REFERENCE_TEXT .PHP_EOL;</pre>                                                  |
| \$order->info['comments'] .= sprintf(MODULE_PAYMENT_NOVALNET_PAYMENT_REFERENCE, 1, (                                                                          |
| <pre>\$_SESSION['response']['transaction']['tid'])) . PHP_EOL;</pre>                                                                                          |
| <pre>\$order-&gt;info['comments'] .= sprintf(MODULE_PAYMENT_NOVALNET_PAYMENT_REFERENCE, 2, ('BNR-' .</pre>                                                    |
| MODULE_PAYMENT_NOVALNET_PROJECT_ID . '-' . \$order->info['orders_id'])) . PHP_EOL;                                                                            |
| <pre>}else if (isset(\$_SESSION['response']['transaction']) &amp;&amp; \$_SESSION['response']['transaction']['payment_type'] == 'CREDITCARD' &amp;&amp;</pre> |
| isset(\$_SESSION['response']['transaction']['payment_data']['cc_3d']) &&                                                                                      |
| (\$_SESSION['response']['transaction']['payment_data']['cc_3d'] == 1)) {                                                                                      |
| \$order->info['comments'] .= PHP_EOL. MODULE_PAYMENT_NOVALNET_TRANSACTION_ID                                                                                  |
| .\$_SESSION['response']['transaction']['tid'];                                                                                                    |
| <pre>\$order-&gt;info['comments'] .= (\$_SESSION['response']['transaction']['test_mode'] == 1) ? PHP_EOL.</pre>                                               |
| MODULE_PAYMENT_NOVALNET_PAYMENT_MODE : '';                                                                                                    |
| }else if(isset(\$_SESSION['response']['transaction']) && \$_SESSION['response']['transaction']['payment_type'] ==                                             |
| 'INSTALMENT_INVOICE' &&                                                                                                    |
| (in_array(\$_SESSION['response']['transaction']['status'], array('CONFIRMED', 'ON_HOLD')))) {                                                                 |
| <pre>\$order-&gt;info['comments'] = str_replace('###SHOPORDERNUMBER###', \$order-&gt;info['orders_id'], \$order-&gt;info['comments']);</pre>                  |
| }                                                                                                    |

// Novalnet code ends After adding the codes save the file.

16

Tel on Fax E-N g Tax

Tel.: +49 89 9230683-19 Fax: +49 89 9230683-11 E-Mail: <u>technic@novalnet.de</u> Tax id: DE254954139

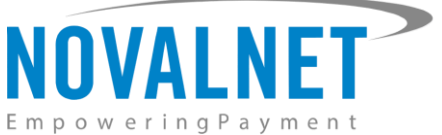

To display the payment references in the order confirmation E-mail for Gambio versions **4.2.0.0** & **4.4.0.3** follow the below procedures.

File path: <Root\_Directory>/system/classes/orders/SendOrderProcess.inc.php

| Search the below line                                                                                                    |
|----------------------------------------------------------------------------------------------------|
| \$coo_send_order_content_view = MainFactory::create_object('SendOrderContentView');                                                          |
| and add the following code below the searched line                                                                                           |
| // Novalnet code begins                                                                                                    |
| if ((in_array(\$_SESSION['response']['transaction']['payment_type'], array('INVOICE', 'PREPAYMENT')))                                        |
| \$_SESSION['response']['transaction']['payment_type'] == 'GUARANTEED_INVOICE'                                                                |
| && \$_SESSION['response']['transaction']['status'] != 'PENDING') {                                                                           |
| <pre>\$order-&gt;info['comments'] .= PHP_EOL. MODULE_PAYMENT_NOVALNET_PAYMENT_REFERENCE_TEXT .PHP_EOL;</pre>                                 |
| \$order->info['comments'] .= sprintf(MODULE_PAYMENT_NOVALNET_PAYMENT_REFERENCE, 1, ('TID ' .                                                 |
| \$_SESSION['response']['transaction']['tid'])) . PHP_EOL;                                                                                    |
| \$order->info['comments'] .= sprintf(MODULE_PAYMENT_NOVALNET_PAYMENT_REFERENCE, 2, ('BNR-' .                                                 |
| MODULE_PAYMENT_NOVALNET_PROJECT_ID . '-' . \$order->info['orders_id'])) . PHP_EOL;                                                           |
| } else if (\$_SESSION['response']['transaction']['payment_type'] == 'CREDITCARD' &&                                                          |
| (\$_SESSION['response']['transaction']['payment_data']['cc_3d'] == 1)) {                                                                     |
| \$order->info['comments'] .= PHP_EOL. MODULE_PAYMENT_NOVALNET_TRANSACTION_ID                                                                 |
| .\$_SESSION['response']['transaction']['tid'];                                                                                               |
| <pre>\$order-&gt;info['comments'] .= (\$_SESSION['response']['transaction']['test_mode'] == 1) ? PHP_EOL.</pre>                              |
| MODULE_PAYMENT_NOVALNET_PAYMENT_MODE : ";                                                                                                    |
| } else if(\$_SESSION['response']['transaction']['payment_type'] == 'INSTALMENT_INVOICE' &&                                                   |
| (in_array(\$_SESSION['response']['transaction']['status'], array('CONFIRMED', 'ON_HOLD')))) {                                                |
| <pre>\$order-&gt;info['comments'] = str_replace('###SHOPORDERNUMBER###', \$order-&gt;info['orders_id'], \$order-&gt;info['comments']);</pre> |
| }                                                                                                    |
| // Novalnet code ends                                                                                                    |

After adding the codes save the file.

# 1.6.3 To display follow-up process in shop admin orders

To display **Manage transaction** & **Refund process** options in shop admin orders, follow the below procedures

File path: <Root\_Directory>/admin/html/compatibility/order\_details.php

| Search the below line<br><div class="content article-table grid"><br/>and add the following code above the searched line<br/><?php</th></div> |  |  |  |  |  |  |  |
|----------------------------------------------------------------------------------------------------|--|--|--|--|--|--|--|
| // Novalnet code begins                                                                                                    |  |  |  |  |  |  |  |
| if (preg_match("/novalnet/i", \$order->info['payment_method'])) {                                                                             |  |  |  |  |  |  |  |
| include_once(DIR_FS_CATALOG . 'admin/novalnet_extension.php');                                                                                |  |  |  |  |  |  |  |
| appendNovalnetOrderProcess((int)\$GLOBALS['oID']);}                                                                                           |  |  |  |  |  |  |  |
| // Novalnet code ends                                                                                                    |  |  |  |  |  |  |  |
| ?>                                                                                                    |  |  |  |  |  |  |  |
| After adding the codes save the file.                                                                                                    |  |  |  |  |  |  |  |
|                                                                                                    |  |  |  |  |  |  |  |

NOVALNET AG Payment Institution Gutenbergstr. 7 D-85748 Garching Tel.: +49 89 9230683-19 Fax: +49 89 9230683-11 E-Mail: <u>technic@novalnet.de</u> Tax id: DE254954139

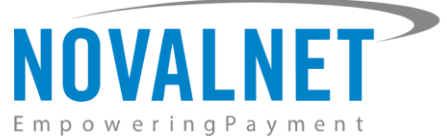

# 1.6.4 To display and process Apple Pay and Google Pay button in shopping cart page

To display and process **Apple Pay** and **Google Pay** buttons on the cart page, follow the below procedures. **Step 1: File path**: <Root\_Directory>/themes/{current-active-theme}/html/system/cart\_totals.html

| Search the below code                                                                                                    |
|----------------------------------------------------------------------------------------------------|
| {if isset(\$PAYPAL_EC_BUTTON)}                                                                                                   |
| <div class="paypal-ec-button-container"></div>                                                                                   |
| <img <="" alt="PayPal ECS" class="paypal-ec-button" src="{\$PAYPAL_EC_BUTTON.src}" td=""/>                                       |
| data-gambio-widget="{\$PAYPAL_EC_BUTTON.widget}"                                                                                 |
| data-paypal_ec_button-page="{\$PAYPAL_EC_BUTTON.page}"                                                                           |
| data-paypal_ec_button-redirect="{\$PAYPAL_EC_BUTTON.redirect}"                                                                   |
| data-paypal_ec_button-display-cart="{\$PAYPAL_EC_BUTTON.display_cart}" />                                                        |
|                                                                                                    |
| {/if}                                                                                                    |
|                                                                                                    |
| and add the following code below the searched line                                                                               |
| <div id="novalnet_applepay_wallet_div" style="display:none"></div>                                                               |
| <div id="novalnet_applepay_wallet_button"></div>                                                                                 |
|                                                                                                    |
|                                                                                                    |
| <div id="novalnet_googlepay_wallet_div" style="display:none"></div>                                                              |
| <div id="novalnet_googlepay_wallet_button"></div>                                                                                |
|                                                                                                    |
| <script></td></tr><tr><td>window.onload = function() {</td></tr><tr><td>novalnet_wallet_cart_page();}</td></tr><tr><td></script> |
| After adding the codes save the file.                                                                                            |
|                                                                                                    |

18

Tel.: +49 89 9230683-19 Fax: +49 89 9230683-11 E-Mail: <u>technic@novalnet.de</u> Tax id: DE254954139

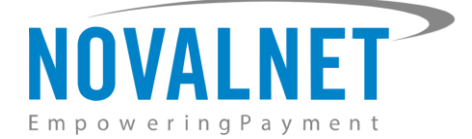

# Step 2: File path: <Root\_Directory>/shopping\_cart.php

| Search the below code                                                                                     |
|----------------------------------------------------------------------------------------------------|
| unset(\$_SESSION['nvpReqArray']);                                                                         |
| and add the following code above the searched line                                                        |
| ## Applepay                                                                                               |
| require_once(DIR_FS_CATALOG.'includes/modules/payment/novalnet_applepay.php');                            |
| <pre>\$applepay_cart = new novalnet_applepay();</pre>                                                     |
| display_page = defined('MODULE_PAYMENT_NOVALNET_APPLEPAY_BUTTON_DISPLAY') ? explode(' ',                  |
| MODULE_PAYMENT_NOVALNET_APPLEPAY_BUTTON_DISPLAY) : array();                                               |
| f(\$applepay_cart->enabled === true && in_array('shopping cart page',\$display_page)){                    |
| f (defined('MODULE_PAYMENT_NOVALNET_APPLEPAY_ALLOWED') &&                                                 |
| rim(MODULE_PAYMENT_NOVALNET_APPLEPAY_ALLOWED) != '') {                                                    |
| <pre>St_gm_allowed_countries = defined('MODULE_PAYMENT_NOVALNET_APPLEPAY_ALLOWED') ? explode(',',</pre>   |
| MODULE_PAYMENT_NOVALNET_APPLEPAY_ALLOWED) : array();                                                      |
| f (!in_array(\$order->delivery['country']['iso_code_2'], \$t_gm_allowed_countries)) {                     |
| \$this->enabled = false;                                                                                  |
|                                                                                                    |
| else {                                                                                                    |
| Sapplepay_cart->applepayCart_page_button();                                                               |
|                                                                                                    |
|                                                                                                    |
| ## Googlepay                                                                                              |
| require_once(DIR_FS_CATALOG.'includes/modules/payment/novalnet_googlepay.php');                           |
| \$googlepay_cart = new novalnet_googlepay();                                                              |
| \$googlepay_display_page = defined('MODULE_PAYMENT_NOVALNET_GOOGLEPAY_BUTTON_DISPLAY') ? explode(' ',     |
| MODULE_PAYMENT_NOVALNET_GOOGLEPAY_BUTTON_DISPLAY) : array();                                              |
| f(\$googlepay_cart->enabled === true && in_array('shopping cart page',\$googlepay_display_page)){         |
| f (defined('MODULE_PAYMENT_NOVALNET_GOOGLEPAY_ALLOWED') &&                                                |
| rim(MODULE_PAYMENT_NOVALNET_GOOGLEPAY_ALLOWED) != '') {                                                   |
| <pre>\$t_gm_allowed_countries = defined('MODULE_PAYMENT_NOVALNET_GOOGLEPAY_ALLOWED') ? explode(',',</pre> |
| MODULE_PAYMENT_NOVALNET_GOOGLEPAY_ALLOWED) : array();                                                     |
| f (!in_array(\$order->delivery['country']['iso_code_2'], \$t_gm_allowed_countries)) {                     |
| Sthis->enabled = false;                                                                                   |
|                                                                                                    |
| else {                                                                                                    |
| \$googlepay_cart->googlepayCart_page_button();                                                            |
|                                                                                                    |
|                                                                                                    |

After adding the codes save the file.

NOVALNET AG Payment Institution Gutenbergstr. 7 D-85748 Garching

19

Tel.: +49 89 9230683-19 Fax: +49 89 9230683-11 E-Mail: <u>technic@novalnet.de</u> Tax id: DE254954139

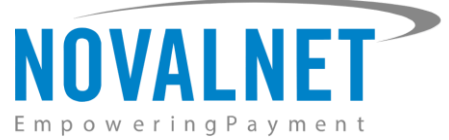

# 1.6.5 To display and process the Apple pay and Google pay button in product page

To display and process **Apple Pay** and **Google Pay** buttons on the product page, follow the below procedures.

Step 1: File path: <Root\_Directory>
/themes/{current-active-theme}/html/system/product\_info\_product\_box\_bottom.html
Search the below code
{block name="module\_product\_info\_standard\_sticky\_box\_paypal\_ec\_button"}
{if isset(\$PAYPAL\_EC\_BUTTON)}
<div class="paypal-ec-button-container">
<div class="paypal-ec-button-container">
<div class="paypal-ec-button" src="{\$PAYPAL\_EC\_BUTTON.src}" alt="PayPal ECS"
data-gambio-widget="{\$PAYPAL\_EC\_BUTTON.widget}"
data-paypal\_ec\_button-redirect="{\$PAYPAL\_EC\_BUTTON.page}"
data-paypal\_ec\_button-redirect="{\$PAYPAL\_EC\_BUTTON.redirect}"
data-paypal\_ec\_button-display-cart="{\$PAYPAL\_EC\_BUTTON.display\_cart}"/>
</div>
{/if}
{/block}
and add the following code below the searched line

<div id="novalnet\_applepay\_wallet\_div" class="button-container" style="display:none" >

<div id="novalnet\_applepay\_wallet\_button" ></div>

</div>

<div id="novalnet\_googlepay\_wallet\_div" class="button-container" style="display:none" >

<div id="novalnet\_googlepay\_wallet\_button" ></div>

</div>

<script>

window.onload = function() {

novalnet\_wallet\_product\_page();

};

</script>

After adding the codes save the file.

NOVALNET AG Payment Institution Gutenbergstr. 7 D-85748 Garching Tel.: +49 89 9230683-19 Fax: +49 89 9230683-11 E-Mail: <u>technic@novalnet.de</u> Tax id: DE254954139

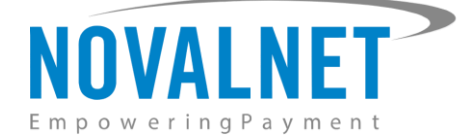

# Step 2: File path: <Root\_Directory>/product\_info.php

| Search the below code                                                                                    |
|----------------------------------------------------------------------------------------------------|
| \$coo_product_info_view->setLanguageId(\$language_id->value());                                          |
| and add the following code below the searched line                                                       |
| ## Applepay                                                                                              |
| require_once(DIR_FS_CATALOG.'includes/modules/payment/novalnet_applepay.php');                           |
| \$applepay_cart = new novalnet_applepay();                                                               |
| \$display_page = defined('MODULE_PAYMENT_NOVALNET_APPLEPAY_BUTTON_DISPLAY') ? explode(' ',               |
| MODULE_PAYMENT_NOVALNET_APPLEPAY_BUTTON_DISPLAY) : array();                                              |
| if(\$applepay_cart->enabled === true && in_array('product page',\$display_page)){                        |
| if (defined('MODULE_PAYMENT_NOVALNET_APPLEPAY_ALLOWED') &&                                               |
| trim(MODULE_PAYMENT_NOVALNET_APPLEPAY_ALLOWED) != '') {                                                  |
| <pre>\$t_gm_allowed_countries = defined('MODULE_PAYMENT_NOVALNET_APPLEPAY_ALLOWED') ? explode(',',</pre> |
| MODULE_PAYMENT_NOVALNET_APPLEPAY_ALLOWED) :array();                                                      |
| if (!in_array(\$order->delivery['country']['iso_code_2'], \$t_gm_allowed_countries)) {                   |
| \$applepay_cart->enabled = false;                                                                        |
| }                                                                                                    |
| } else {                                                                                                 |
| <pre>\$applepay_cart-&gt;applepayProduct_page_button();}}</pre>                                          |
| ## Googlepay                                                                                             |
| require_once(DIR_FS_CATALOG.'includes/modules/payment/novalnet_googlepay.php');                          |
| \$googlepay_cart = new novalnet_googlepay();                                                             |
| \$display_page = defined('MODULE_PAYMENT_NOVALNET_GOOGLEPAY_BUTTON_DISPLAY') ? explode(' ',              |
| MODULE_PAYMENT_NOVALNET_GOOGLEPAY_BUTTON_DISPLAY) : array();                                             |
| if(\$googlepay_cart->enabled === true && in_array('product page',\$display_page)){                       |
| if (defined('MODULE_PAYMENT_NOVALNET_GOOGLEPAY_ALLOWED') &&                                              |
| trim(MODULE_PAYMENT_NOVALNET_GOOGLEPAY_ALLOWED) != '') {                                                 |
| <pre>\$t_gm_allowed_countries = defined('MODULE_PAYMENT_NOVALNET_GOOGLEPAY_ALLOWED') ? explode(',</pre>  |
| MODULE_PAYMENT_NOVALNET_GOOGLEPAY_ALLOWED) : array();                                                    |
| if (!in_array(\$order->delivery['country']['iso_code_2'], \$t_gm_allowed_countries)) {                   |
| \$googlepay_cart->enabled = false;                                                                       |
| }                                                                                                    |
| } else {                                                                                                 |
| \$googlepay_cart->googlepayProduct_page_button();} }                                                     |

After adding the codes save the file.

Tel.: +49 89 9230683-19 Fax: +49 89 9230683-11 E-Mail: <u>technic@novalnet.de</u> Tax id: DE254954139

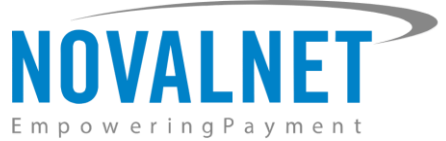

# 1.6.6 To display the Barzahlen/viacash payment slip on the shop success page

To display the Barzahlen/viacash payment slip on the shop success page for Gambio versions **4.5.1.0** - **4.8.0.2** - **4.9.4.1** follow the below procedures.

| Ster | <b>1</b> : | File p  | oath: • | <root< th=""><th>Directory</th><th>&gt;/them</th><th>es/{</th><th>{current-</th><th>active</th><th>-theme}</th><th>/html</th><th>/sv</th><th>vstem</th><th>/checkout</th><th>success.html</th></root<> | Directory | >/them     | es/{   | {current- | active | -theme} | /html | /sv   | vstem    | /checkout   | success.html   |
|------|------------|---------|---------|----------------------------------------------------------------------------------------------------|-----------|------------|--------|-----------|--------|---------|-------|-------|----------|-------------|----------------|
|      |            | I IIC P | /uuiii  | SILOOL                                                                                                    | Directory | - / UICIII | - 1/ 1 | leanene   | ucuvc  | unchicj | /     | 1 3 1 | y Sterri | / CITCCROUL | 5000055.110111 |

| Search the below line                                                                                                    |
|----------------------------------------------------------------------------------------------------|
| {block name="checkout_success_margin"}                                                                                                    |
|                                                                                                    |
| {/block}                                                                                                    |
| and add the following code above the searched line                                                                                                    |
| {block name="nn_barzahlen_button"}                                                                                                    |
| {if \$NOVALNET_PAYMENT_TYPE}                                                                                                    |
| <script <="" class="bz-checkout" data-token="{\$NOVALNET_CHECKOUT_TOKEN}" td="" type="text/javascript"></tr><tr><td>src="{\$NOVALNET_CHECKOUT_JS}"></script> |
| <button class="bz-checkout-btn" id="barzahlen_button">{\$NOVALNET_CASHPAYMENT_SUCCESS_BUTTON}</button>                                                       |
| {/if}                                                                                                    |
| {/block}                                                                                                    |
|                                                                                                    |
| After adding the codes save the file.                                                                                                    |

**Step 2: File path**: <Root\_Directory>/GXMainComponents/View/ThemeContentViews/checkout/ CheckoutSuccessThemeContentView.inc.php

#### Search the below line

\$this->set\_content\_data('LOGOFF\_URL', xtc\_href\_link(FILENAME\_LOGOFF, '', 'NONSSL'));

#### and add the following code above the searched line

// Novalnet code begins

\$nn\_get\_cashpayment\_token = xtc\_db\_fetch\_array(xtc\_db\_query("select payment\_type ,payment\_details from

novalnet\_transaction\_detail where order\_no = " . (int)\$this->order\_id));

if (!empty(\$nn\_get\_cashpayment\_token)) {

\$nn\_get\_query = json\_decode(\$nn\_get\_cashpayment\_token['payment\_details'], true);

if (\$nn\_get\_cashpayment\_token['payment\_type'] == 'CASHPAYMENT' &&

 $!empty(\n_get_query['novalnet_checkout_token']) \&\& !empty(\n_get_query['novalnet_checkout_is'])) \{ empty(\n_get_query['novalnet_checkout_is']) \} \\ \label{eq:lempty}$ 

// include language

include\_once(DIR\_FS\_CATALOG ."lang/". \$\_SESSION['language'] ."/modules/payment/novalnet.php");

\$this->set\_content\_data('NOVALNET\_CASHPAYMENT\_SUCCESS\_BUTTON',

(defined('MODULE\_PAYMENT\_NOVALNET\_BARZAHLEN\_SUCCESS\_BUTTON')

MODULE\_PAYMENT\_NOVALNET\_BARZAHLEN\_SUCCESS\_BUTTON : ''));

\$this->set\_content\_data('NOVALNET\_CHECKOUT\_TOKEN', \$nn\_get\_query['novalnet\_checkout\_token']);

\$this->set\_content\_data('NOVALNET\_CHECKOUT\_JS', \$nn\_get\_query['novalnet\_checkout\_js']);

\$this->set\_content\_data('NOVALNET\_PAYMENT\_TYPE', \$nn\_get\_cashpayment\_token['payment\_type']);

}}

// Novalnet code ends

After adding the codes save the file.

NOVALNET AG Payment Institution Gutenbergstr. 7 D-85748 Garching Tel.: +49 89 9230683-19 Fax: +49 89 9230683-11 E-Mail: <u>technic@novalnet.de</u> Tax id: DE254954139

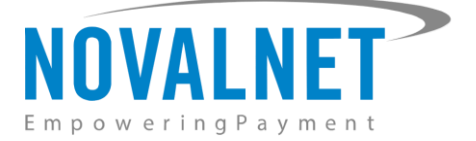

# **2 TESTING AND GOING LIVE**

To execute test transactions by navigating to **Modules**  $\rightarrow$  **Payment Systems**  $\rightarrow$  **Miscellaneous**  $\rightarrow$  **added modules** and enable the toggle in **Enable test mode** at each individual payment configuration page. The payment will be processed in the test mode therefore amount for this transaction will not be charged.

| Enable test mode                                                                                         |  |
|----------------------------------------------------------------------------------------------------|--|
| The payment will be processed in the test mode therefore amount for this transaction will not be charged |  |

#### Figure 27

() Refer below URL for the Novalnet test payment data for testing <u>https://developer.novalnet.com/testing</u>

# **Execute orders in LIVE MODE**

To proceed with **LIVE** orders, don't forget to disable the toggle in the **Enable test mode** option in the individual payment configuration page.

(i) If you have any recommendations or suggestions for improvement, kindly share your thoughts with us to develop our payment module further <u>technic@novalnet.de</u> or call us at +49 89 9230683-19.

# **3 ADDITIONAL CONFIGURATION**

# 3.1 Additional configuration for all the payment methods

For additional payment configuration settings for each payment methods, navigate to **Modules**  $\rightarrow$  **Payment Systems**  $\rightarrow$  **Miscellaneous**  $\rightarrow$  **added modules** in the shop admin panel, choose the respective payment methods and configure the required additional payment settings.

# Enable test mode

Enable the toggle in **Enable test mode** to test payments at your checkout page as shown below. In the test mode, the transaction amount will not be charged by Novalnet.

| Enable test mode                                                                                         |
|----------------------------------------------------------------------------------------------------|
| The payment will be processed in the test mode therefore amount for this transaction will not be charged |

#### Figure 28

# Notification for the buyer

Text entered text in this field will be displayed on the checkout page. The message can be for example: *Thank you for shopping with us.* 

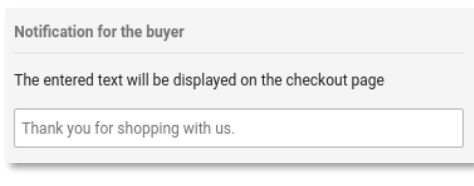

Figure 29

NOVALNET AG Payment Institution Gutenbergstr. 7 D-85748 Garching Tel.: +49 89 9230683-19 Fax: +49 89 9230683-11 E-Mail: <u>technic@novalnet.de</u> Tax id: DE254954139

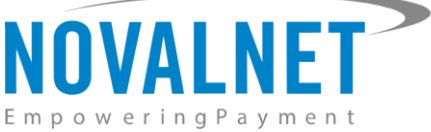

Refer to the below image to view how the notification appears to the buyer.

| S€P/ |
|------|
|      |
|      |
|      |
|      |
|      |
|      |

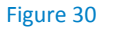

# **Display Sort Order**

The payment methods will be listed on your checkout page (in ascending order) based on your given sorting order.

| Display Sort Order                                       |  |  |  |  |  |  |  |
|----------------------------------------------------------|--|--|--|--|--|--|--|
| Display sort order; the lowest value is displayed first. |  |  |  |  |  |  |  |
|                                                          |  |  |  |  |  |  |  |
|                                                          |  |  |  |  |  |  |  |

#### Figure 31

#### **Payment zone**

This payment method will be displayed only for the mentioned zone.

| Payment zone                                                                     |  |
|----------------------------------------------------------------------------------|--|
| When a zone is selected, this payment method will be enabled for that zone only. |  |
|                                                                                  |  |

#### Figure 32

# Payment action (Debit immediately / Reserve funds for later/ Authorize with zero amount)

This option is available only for the following payment methods:

Credit/Debit Cards, Direct Debit SEPA, Direct Debit SEPA with payment guarantee, Instalment by Direct Debit SEPA, Direct Debit ACH, Invoice, Invoice with payment guarantee, Instalment by invoice, Google pay, Apple pay and PayPal.

You can choose between two options – **Capture** and **Authorize** which are both explained below.

(i) Capture - This is the default setting where transactions are directly confirmed, and funds are automatically transferred from buyer's account to the merchant account while placing an order. This can be changed as per your business requirement.

| Authorize |
|-----------|
| ×         |

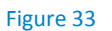

NOVALNET AG Payment Institution Gutenbergstr. 7 D-85748 Garching Tel.: +49 89 9230683-19 Fax: +49 89 9230683-11 E-Mail: <u>technic@novalnet.de</u> Tax id: DE254954139

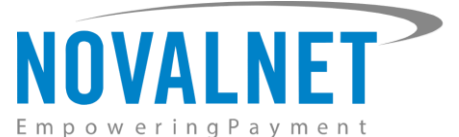

- (i) Authorize Payment details are verified while the funds are reserved, which will be captured later. Please note for card payments, if you fail to execute a capture within 14 days the reservation on the card will automatically expire!
- (i) Minimum transaction amount for authorization Transactions above this amount will be "authorized" only and captured later. Leave the field blank to authorize all transactions.

| Payment action                                                                                                    |                                                                                          |
|----------------------------------------------------------------------------------------------------|------------------------------------------------------------------------------------------|
| Choose whether or not the payment should l<br>immediately. Authorize verifies payment det<br>to capture it later, giving time for the mercha<br>order.                                                                         | be charged<br>ails and reserves funds<br>nt to decide on the                             |
| Authorize                                                                                                    |                                                                                          |
| Minimum transaction amount for authorizat                                                                                                    | ion                                                                                      |
| In case the order amount exceeds the menti<br>transaction will be set on-hold till your confir<br>transaction. You can leave the field empty if<br>the transactions as on-hold (in minimum uni<br>100 which is equal to 1.00). | oned limit, the<br>mation of the<br>you wish to process all<br>t of currency. E.g. enter |

#### Figure 34

#### (i) Authorize with zero amount

#### This option is available only for the Credit/Debit Cards, Direct Debit SEPA and Direct Debit ACH

If the purchase order succeeds, a transaction with the amount 0 is executed. This gives you the advantage of deducting the amount in advance from the buyer (Example: if certain goods have yet to be manufactured or not in stock).

For the desired payment type, select **Authorize with zero amount** and click **Save**.

| Payment action                                                      |   |
|---------------------------------------------------------------------|---|
| Choose whether or not the payment should be charged<br>immediately. |   |
| Authorize with zero amount                                          | • |

#### Figure 35

To set an amount for each transaction with the amount 0, navigate to **Orders**  $\rightarrow$  **Orders** and Select the respective order. Enter the desired amount for the  $\notin$ 0 transaction (enter 1999 =  $\notin$ 19.99 in the smallest currency unit) and click **Confirm**.

| gambio ADMIN  |                                            | Q Categories / Products          |                                      | •                 |            |
|---------------|--------------------------------------------|----------------------------------|--------------------------------------|-------------------|------------|
| 🎔 Favs        | Order 400242                               |                                  |                                      |                   |            |
| Terror Orders |                                            |                                  |                                      |                   |            |
| Lustomers     | Order                                      | Sum                              | Data                                 | Payment Mathod    | Statue     |
| G Google      | 400242                                     | 19,99 EUR                        | 12.12.2022 12:29                     | ↔ Novalnet Direct | Processing |
| Catalog       |                                            |                                  |                                      | Debit SEPA        |            |
| 🄀 Content     | Book transaction                           |                                  |                                      |                   |            |
| 🖋 Toolbox     | Novalnet transaction ID: 14660400018307418 |                                  |                                      |                   |            |
| Modules       | Transaction booking amount 1999            | (in minimum unit of currency. E. | g. enter 100 which is equal to 1.00) |                   |            |
| 🗠 Statistics  | Confirm Back                               |                                  |                                      |                   |            |
| 🛟 Settings    |                                            |                                  |                                      |                   |            |

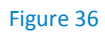

NOVALNET AG Payment Institution Gutenbergstr. 7 D-85748 Garching

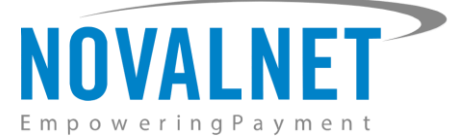

The amount will be debited and a new TID will be generated.

| Comments                                                                                                    |  |
|----------------------------------------------------------------------------------------------------|--|
| 12/12/2022 12:29:47 -<br>Novalnet transaction ID: 14660400018307418<br>Test order<br>This order processed as a zero amount booking12/12/2022 12:34:38 - |  |
| Your order has been booked with the amount of 19,99 EUR. Your new TiD for the booked amount: 14660400018429410                                          |  |

#### Figure 37

# Payment due date (in days)

**Payment due date (in days)** refers to the duration (number of days) given for buyer to complete the payment. The payment process and duration may differ for each payment method.

This option is available only for the following payment methods:

Direct Debit SEPA, Invoice, Prepayment and Barzahlen/ viacash.

| Payment due date (in days)                                                                                                    |      |
|----------------------------------------------------------------------------------------------------|------|
| Number of days given to the buyer to transfer the amount to<br>Novalnet (must be greater than 7 days). If this field is left blanl<br>days will be set as due date by default. | ç 14 |
|                                                                                                    |      |

#### Figure 38

- (i) For *Direct Debit SEPA*, enter the number of days after which the payment is debited (must be between 2 and 14 days).
- (i) For *Invoice, Prepayment,* enter the number of days given to the buyer to transfer the amount to Novalnet (must be greater than 7 days). If this field is left blank, 14 days will be set by default.
- () For *Barzahlen/viacash*, enter the number of days given to the buyer to pay at a store nearby. If this field is left blank, 14 days will be set by default for slip expiry.

### **Completed order status**

Set the status that will be used for completed orders.

| Completed order status |   |
|------------------------|---|
| Processing             |   |
|                        | , |

Figure 39

### **On-hold order status**

This option is available only for the following payment methods:

Credit/Debit Cards, Direct Debit SEPA, Direct Debit SEPA with payment guarantee, Instalment by Direct Debit SEPA, Invoice, Invoice with payment guarantee, Instalment by Invoice, PayPal, Apple pay and Google pay.

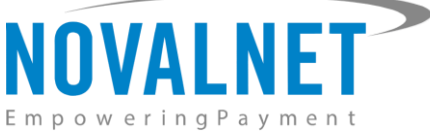

Set the status that will be used for on-hold orders until the transaction is confirmed or canceled.

| Onhold order status |  |
|---------------------|--|
| Prodice             |  |
| rending             |  |

Figure 40

#### **Cancellation order status**

Set the status that will be used for cancelled orders.

| Canceled order status |   |
|-----------------------|---|
| Canceled              | - |

Figure 41

#### Callback / Webhook order status

*This option is available only for the following payment methods:* 

Invoice, Prepayment, Barzahlen/viacash and Multibanco.

Set the status that will be applied for orders when callback script returns successful payment status.

| Callback / Webhook order status |   |
|---------------------------------|---|
| Invoice created                 | • |

Figure 42

#### **Payment guarantee configuration**

*This option is available only for the following payment methods:* 

Direct Debit SEPA with payment guarantee and Invoice with payment guarantee

When the basic requirements (shown in the image below) are met, Novalnet offers you the option to process payment as guarantee payments. For more information,

Please visit: https://developer.novalnet.com/onlinepayments/aboutguarantee#basic-requirements

#### **Force Non-guarantee payment**

This option is available only for the following payment methods:

#### Direct Debit SEPA with payment guarantee and Invoice with payment guarantee

Enable this option to process payments as non-guarantee payments when the guarantee conditions are not met.

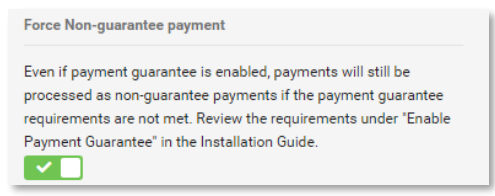

Figure 43

NOVALNET AG Payment Institution Gutenbergstr. 7 D-85748 Garching Tel.: +49 89 9230683-19 Fax: +49 89 9230683-11 E-Mail: <u>technic@novalnet.de</u> Tax id: DE254954139

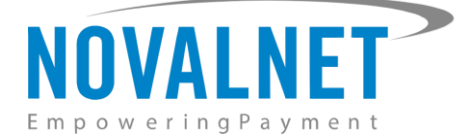

# Instalment payments configuration

This option is available only for the following payment methods:

#### Instalment by Direct Debit SEPA and Instalment by Invoice

When the basic requirements (shown in the image below) are met, Novalnet offers you the option to process Instalment payments. For more information about Instalment payments,

Please visit: https://developer.novalnet.com/onlinepayments/aboutinstalment#basic-requirements

### **Instalment cycles**

Instalment cycle refers to the pre-defined period for partial payments that allow the buyers to pay their full order amount in parts. The intervals or cycles vary based on shop admin panel configuration. Define which installment cycles you wish to offer in your shop (e.g. 3 cycles, 6 cycles, 9 cycles, 12 cycles etc.) and click **Update** to save the changes. The buyer can then choose among these instalment cycles, if they wish to pay in instalments.

| Instalment cycles                                                                                                    |
|----------------------------------------------------------------------------------------------------|
| Select the instalment cycles that can be availed in the instalment plan                                                                                                    |
| ×2         ×3         ×4         ×5         ×6         ×7         ×8         ×9         ×10         ×11           ×12         ×15         ×18         ×21         ×24         ×36 |

#### Figure 44

The pre-defined instalment details will be visible for the buyer under the chosen instalment payment method, as shown below

|                  | lnet Instalment by Direct                                  | Debit SEPA                                             |                                  |  |  | SEPA |
|------------------|------------------------------------------------------------|--------------------------------------------------------|----------------------------------|--|--|------|
| Th               | e amount will be debited                                   | from your account by No                                | ovalnet.                         |  |  |      |
| <u>L h</u><br>an | ereby grant the mandate<br>of confirm that the given l     | for the SEPA direct debit<br>bank details are correct! | <u>(electronic transmission)</u> |  |  |      |
|                  | IBAN *<br>DE00 0000 0000 0000 0<br>Choose your installment | plan (Net loan amount:                                 | 35,00 EUR )                      |  |  |      |
|                  | s cycles/ 11,0/ EOR per                                    | inontin                                                |                                  |  |  |      |
|                  | INSTALMENT<br>CYCLES                                       | INSTALMENT                                             |                                  |  |  |      |
|                  |                                                            |                                                        |                                  |  |  |      |
|                  | 1st Instalment                                             | 11.67 EUR                                              |                                  |  |  |      |
|                  | 1st Instalment<br>2nd Instalment                           | 11.67 EUR<br>11.67 EUR                                 |                                  |  |  |      |

Figure 45

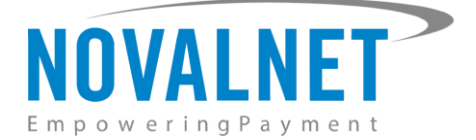

# 3.2 Additional configuration for Credit/Debit Cards

# Enforce 3D secure payment outside EU

We have integrated the Enforce 3D secure fraud module for the Credit Card payment method. It activates 3D secure process based on the filters and settings configured by you. The transaction will be routed to authenticate via 3D secure only if the predefined conditions triggers to do so; otherwise, it will be processed as a non-3D secure transaction.

| Enforce 3D secure payment outside EU                                                                          |   |
|----------------------------------------------------------------------------------------------------|---|
| By enabling this option, all payments from cards issued outside the EU will be authenticated via 3DS 2.0 SCA. | • |

#### Figure 46

# **Custom CSS settings**

If you wish to change the default design of the Novalnet Credit/Debit Cards form (for example to use your corporate identity), you can do it here. Leave this field unchanged to use the default settings.

| Custom CSS settings<br>Label                                        |
|---------------------------------------------------------------------|
| .font-weight:normal;font-family:Roboto,Arial,sans-serif;font-size:1 |
| Input                                                               |
| .height:30px;border:1px solid #ccc;.                                |
| CSS Text                                                            |
| font-weight:normal,font-family:Roboto,Arial,sans-serif,font-size:1  |

Figure 47

# 3.3 Additional configuration for Apple Pay payment

### **Business Name**

This is the text that appears as PAY 'BUSINESS NAME' in the Apple Pay modal payment sheet

| Business name                                                                                                    |
|----------------------------------------------------------------------------------------------------|
| The business name is rendered in the Apple Pay payment sheet,<br>and this text will appear as PAY "BUSINESS NAME" so that the<br>customer knows where he is paying to |
|                                                                                                    |

#### Figure 48

# **Button Type**

Select the button type for Apple Pay from this drop-down.

| I | Button Type |   |  |
|---|-------------|---|--|
|   |             |   |  |
|   | Default     | • |  |
|   |             |   |  |

Figure 49

NOVALNET AG Payment Institution Gutenbergstr. 7 D-85748 Garching

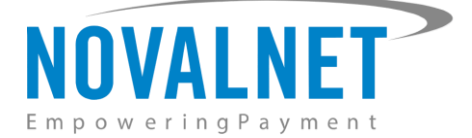

# **Button Theme**

Select the button theme for Apple Pay from this drop-down.

| Dark | • |  |
|------|---|--|

Figure 50

# **Button Height**

Set the button height for Apple Pay, range from 30 to 64 pixels

| Button Height              |      |   |
|----------------------------|------|---|
| Range from 30 to 64 pixels |      |   |
|                            |      |   |
|                            | <br> | _ |

#### Figure 51

# **Button Corner Radius**

Set the corner radius of the button for Apple Pay, range from 0 to 10 pixels.

| Button Corner Radius      |
|---------------------------|
| Range from 1 to 10 pixels |
|                           |
|                           |
| Figure 52                 |

# Display the Apple Pay Button on

Choose where to display the Apple Pay button in the shop frontend.

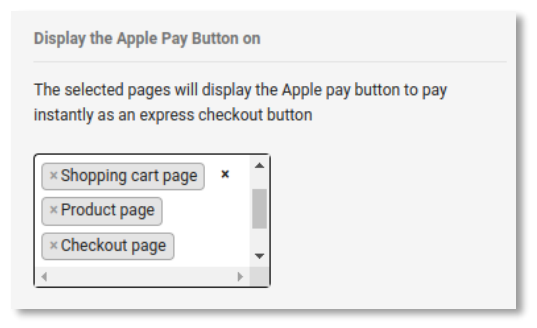

Figure 53

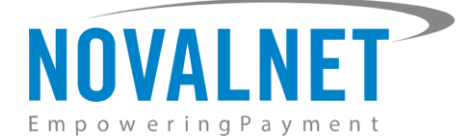

# 3.4 Additional configuration for Google Pay payment

# Enforce 3D secure payment outside EU

By enabling this option, all payments from cards issued outside the EU will be authenticated via 3DS 2.0 SCA.

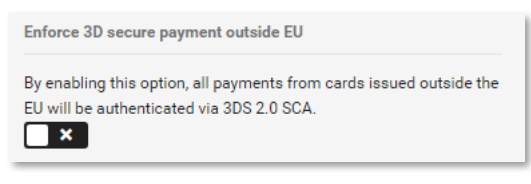

Figure 54

# **Business name**

This is the text that appears as PAY 'BUSINESS NAME' in the Google Pay modal payment sheet.

| Business name                                                                                                    |     |
|----------------------------------------------------------------------------------------------------|-----|
| The business name is rendered in the Google Pay payment she<br>and this text will appear as PAY "BUSINESS NAME" so that the<br>customer knows where he is paying to | et, |
|                                                                                                    |     |

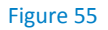

# **Google Merchant ID**

Enter your Google's merchant identifier for processing the payment method in live environment.

Google Merchant ID

Please note that Google merchant identifier is required for processing the payment method in the live environment. Google merchant identifier is issued after registration with the Google Pay and Wallet Console. See Request production access for more information about the approval process and obtaining a Google merchant identifier. The registration also involves submitting the integration with sufficient screen-shots, so collect this information by enabling the payment method in test mode. To suppress the validation of this field while saving the configuration, use this test identifier BCR2DN4XXXTN7FSI for testing and submission of your integration to Google.

Figure 56

# **Button Type**

Select the button type for Google Pay from this drop-down.

| В | sutton Type |   |
|---|-------------|---|
|   |             |   |
|   | Plain       | - |
|   |             |   |

Figure 57

NOVALNET AG Payment Institution Gutenbergstr. 7 D-85748 Garching Tel.: +49 89 9230683-19 Fax: +49 89 9230683-11 E-Mail: <u>technic@novalnet.de</u> Tax id: DE254954139

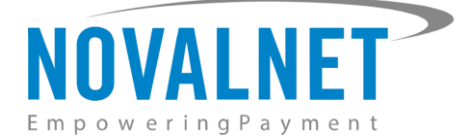

# **Button Height**

Set the button height for Google Pay, range from 30 to 64 pixels.

| Button Height              |  |
|----------------------------|--|
| Range from 30 to 64 pixels |  |
|                            |  |
|                            |  |

#### Figure 58

### **Display the Google Pay Button on**

Choose where to display the Google Pay button in the shop frontend

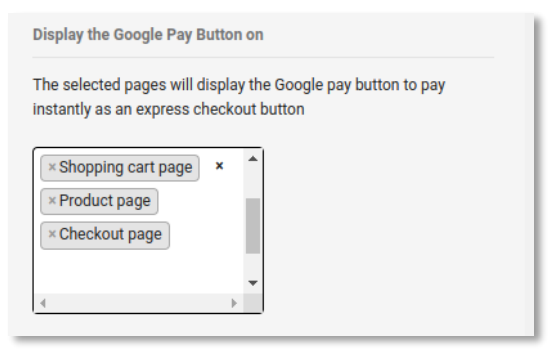

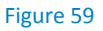

# 4 MANAGING GAMBIO E-COMMERCE ADMIN PANEL

## 4.1 Order Management

Manage your orders and view their details under **Orders**  $\rightarrow$  **Orders** as shown below.

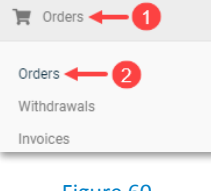

Figure 60

### 4.2 Transaction Overview

Click **Show** for the particular order number to see an overview of the Novalnet transaction details for that order.

| Nr. 🗸 | Customer      | Group | Sum       | Payment | Shipping | Country | Date             | Status     | Kg           | 1 to 6 (of 6) | < 1 from ->   |
|-------|---------------|-------|-----------|---------|----------|---------|------------------|------------|--------------|---------------|---------------|
|       |               | •     |           |         | •        | •       |                  | •          | Filter Reset |               | 20 per page 👻 |
| Q 6   | tester tester | Admin | 15,00 EUR | NN_SEPA | FREI     | DE      | 24.03.21 - 07:05 | Processing | 2            | ۲             | Show 👻        |

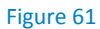

Click the 🕕 icon under **Comments** to view the Novalnet transaction overview.

Novalnet transaction ID: 14341600004218425 Test order (2021-03-24 07:05:53)

#### Figure 62

NOVALNET AG Payment Institution Gutenbergstr. 7 D-85748 Garching Tel.: +49 89 9230683-19 Fax: +49 89 9230683-11 E-Mail: <u>technic@novalnet.de</u> Tax id: DE254954139

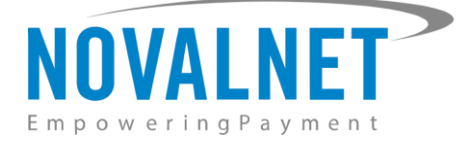

# 4.3 Order details for Instalment payments

To review the completed and pending payments for a particular instalment order, click the order number and scroll down to the **Instalment Summary** section as shown below.

| Instalment sur | nmary                   |           |                     |        |                  |
|----------------|-------------------------|-----------|---------------------|--------|------------------|
| Instalment car | ncel                    |           |                     |        |                  |
| S.No           | Novalnet Transaction ID | Amount    | Next Cycle Date     | Status | Refund Extension |
| 1              | 15005600062019934       | 10,66 EUR | 2024-08-08 15:10:31 | Paid   | Refund           |
| 2              | 14340720592287489       | 10,66 EUR | 2024-09-08 18:57:40 | Paid   | Refund           |
| 3              | 14331587993590884       | 10,67 EUR | -                   | Paid   | Refund           |

Figure 63

# 4.4 Confirming / Cancelling a transaction

To confirm or cancel an on-hold payment, go to **Orders**  $\rightarrow$  **Orders** in the shop admin panel to view the order details. Then, click **Show**.

| Nr.  Customer     | Group Sum Payment       | Shipping | Country | Date Status                 | Kg            | 1 to 6 (of 6) < 1 from -> |
|-------------------|-------------------------|----------|---------|-----------------------------|---------------|---------------------------|
|                   | •                       | •        | •       | <b>#</b>                    | - Filter Rese | t 20 per page 👻           |
| D 6 tester tester | Admin 15,00 EUR NN_SEPA | FREI     | DE      | 24.03.21 - 07:05 Processing | 2             | Show -                    |

### Figure 64

You can use the drop-down list to confirm / cancel the order under **Please select status** field of the **Manage transaction**. Finally, click Confirm to confirm the changes.

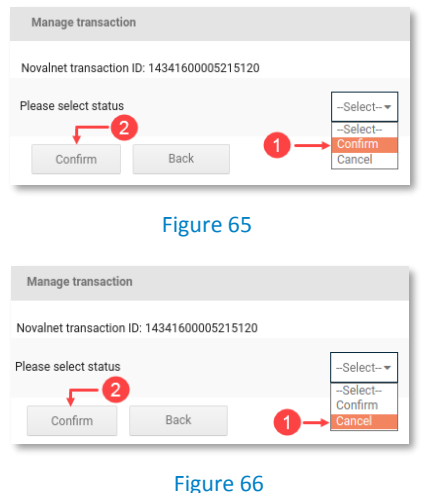

After you have confirmed / cancelled an order, the new transaction status will be shown under the **Comments** section as shown below. Refer to the chapter <u>4.2 Transaction Overview</u> for more details about

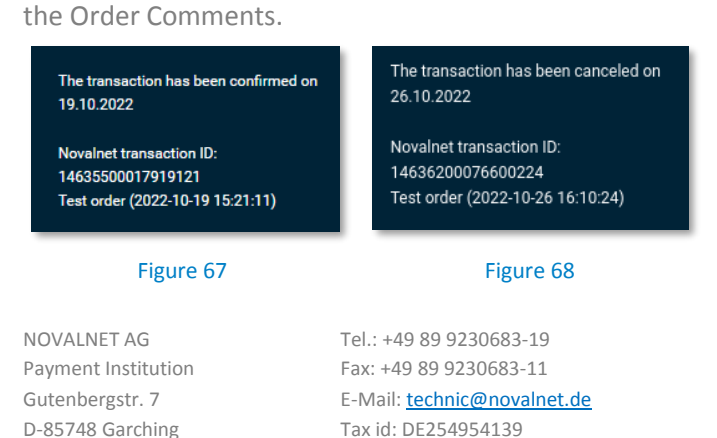

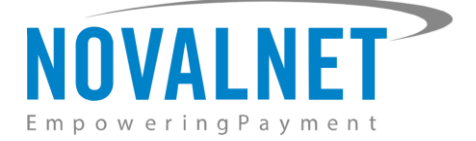

# 4.5 Refunding an order

You can refund the buyer either the Full or Partial order amount. Refund can be initiated by navigating to **Orders**  $\rightarrow$  **Orders**. Select the order and then click **Show** to proceed further.

| Nr. 	C | ustomer Group     | Sum       | Payment | Shipping | Country | Date             | Status     | Kg             | 1 to 6 (of 6) | < 1 from ->   |
|--------|-------------------|-----------|---------|----------|---------|------------------|------------|----------------|---------------|---------------|
|        |                   | •         |         | •        | -       | <b>#</b>         |            | - Filter Reset | ]             | 20 per page 👻 |
| 06 te  | ster tester Admin | 15,00 EUR | NN_SEPA | FREI     | DE      | 24.03.21 - 07:05 | Processing | 2              | ۲             | Show 👻        |

#### Figure 69

Under **Refund Process** enter the refund amount (in minimum unit of currency. E.g. 100 which is equal to 1.00). Click **Confirm** as shown below.

| Refund process         |              | 1        |                                                                      |
|------------------------|--------------|----------|----------------------------------------------------------------------|
| Novalnet transaction   | D: 143416000 | 05215120 |                                                                      |
| Please enter the refun | d amount     | 1500     | (in minimum unit of currency. E.g. enter 100 which is equal to 1.00) |
| Confirm                | Back         |          |                                                                      |

#### Figure 70

Once the full or partial order amount has been successfully refunded, the order status will get changed. At this point, a new transaction (TID) will be generated. You will see the new transaction status under **Comments** section of the order. Refer to the chapter <u>4.2 Transaction Overview</u> for more details about the Order Comments.

# **Refund / Cancellation Reason**

Reason for refund is vital for reference purposes.

| Refund process                     |                                                                           |
|------------------------------------|---------------------------------------------------------------------------|
| Novalnet transaction ID: 149820000 | 066022121                                                                 |
| Please enter the refund amound     | 1500 (in minimum unit of currency, E.g. enter 100 which is equal to 1.00) |
| Refund / Cancellation Reason       |                                                                           |
| Confirm Back                       |                                                                           |

Figure 71

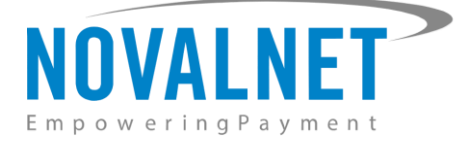

# 4.5.1 Refunding Instalment orders

To refund an instalment order, navigate to **Orders**  $\rightarrow$  **Orders** and click a particular order. Scroll down to the **Instalment Summary** section and click **Refund** next to the completed instalment cycle that should be refunded as shown below.

| <sup>Order</sup> 4003 | 322                     | Sum 41,99 EUR | Date 28.12.2023 10:27 | Payment Method<br>↔ Novalnet Instalment<br>by Invoice | Status<br>Processing |
|-----------------------|-------------------------|---------------|-----------------------|-------------------------------------------------------|----------------------|
| Instalment su         | mmary                   |               |                       |                                                       |                      |
| Instalment ca         | ncel                    |               |                       |                                                       |                      |
| S.No                  | Novalnet Transaction ID | Amount        | Next Cycle Date       | Status Refu                                           | nd Extension         |
| 1                     | 14866800038212941       | 105,00 EU     | 2024-01-28 10:27:32   | Paid                                                  | Refund               |
| 2                     |                         | 105,00 EU     | 2024-02-28 10:27:32   | Pending                                               |                      |

Figure 72

Enter the Refund amount and click **Confirm** as shown below.

| Instalm | ent summary             |            |                     |         |                  |         |        |      |
|---------|-------------------------|------------|---------------------|---------|------------------|---------|--------|------|
| Instalm | ent cancel              |            |                     |         |                  |         |        |      |
| S.No    | Novalnet Transaction ID | Amount     | Next Cycle Date     | Status  | Refund Extension |         |        |      |
| 1       | 14866800038212941       | 105,00 EUR | 2024-01-28 10:27:32 | Paid    | Refund           | Confirm | Cancel | 1050 |
| 2       |                         | 105,00 EUR | 2024-02-28 10:27:32 | Pending |                  |         |        |      |
| 3       |                         | 105,00 EUR | 2024-03-28 10:27:32 | Pending |                  |         |        |      |
| 4       |                         | 104,90 EUR |                     | Pending |                  |         |        |      |

#### Figure 73

Once the instalment order amount has been successfully refunded, you will see the new transaction status under Comments section of the order. Refer to the chapter <u>4.2 Transaction Overview</u> for more details about the Order Comments.

35

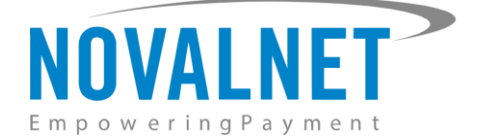

# 4.6 Cancelling Instalment orders

# 4.6.1 Cancelling Instalment options

To cancel the instalment orders, navigate to **Orders**  $\rightarrow$  **Orders** and click a particular order. Scroll down to the **Instalment Summary** section and click the **Instalment Cancel** as shown below.

| Instalme          | nt summary              |            |                     |         |                  |  |  |  |  |
|-------------------|-------------------------|------------|---------------------|---------|------------------|--|--|--|--|
| Instalment cancel |                         |            |                     |         |                  |  |  |  |  |
| S.No              | Novalnet Transaction ID | Amount     | Next Cycle Date     | Status  | Refund Extension |  |  |  |  |
| 1                 | 14866800038212941       | 105,00 EUR | 2024-01-28 10:27:32 | Paid    | Refund           |  |  |  |  |
| 2                 |                         | 105,00 EUR | 2024-02-28 10:27:32 | Pending |                  |  |  |  |  |

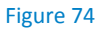

Please follow the below steps to cancel the instalments in two different ways,

() Cancel All Instalments - Clicking this option will cancel the current instalment and all the subsequent instalment orders as shown below.

| Instalment summary                                      |                         |           |                     |         |                  |  |  |  |
|---------------------------------------------------------|-------------------------|-----------|---------------------|---------|------------------|--|--|--|
| Cancel All Remaining Instalments Cancel All Instalments |                         |           |                     |         |                  |  |  |  |
| S.No                                                    | Novalnet Transaction ID | Amount    | Next Cycle Date     | Status  | Refund Extension |  |  |  |
| 1                                                       | 15005700018203803       | 10,66 EUR | 2024-08-09 07:06:21 | Paid    | Refund           |  |  |  |
| 2                                                       |                         | 10,66 EUR | 2024-09-09 07:06:21 | Pending |                  |  |  |  |
| 3                                                       |                         | 10,67 EUR |                     | Pending |                  |  |  |  |

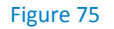

| Instalment summary |                         |            |                     |          |                  |  |  |  |
|--------------------|-------------------------|------------|---------------------|----------|------------------|--|--|--|
| S.No               | Novalnet Transaction ID | Amount     | Next Cycle Date     | Status   | Refund Extension |  |  |  |
| 1                  | 14866800017409821       | 105,00 EUR | 2024-01-28 07:18:05 | Refunded |                  |  |  |  |
| 2                  | 14866800017619576       | 105,00 EUR | 2024-02-28 07:18:05 | Refunded |                  |  |  |  |

36

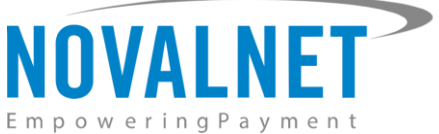

() Cancel All Remaining Instalments - Clicking this option will cancel all the upcoming instalment orders excluding the current instalment in progress as shown below.

| Instalment sun                                          | imary                   |           |                     |         |                  |  |  |
|---------------------------------------------------------|-------------------------|-----------|---------------------|---------|------------------|--|--|
| Cancel All Remaining Instalments Cancel All Instalments |                         |           |                     |         |                  |  |  |
| S.No                                                    | Novalnet Transaction ID | Amount    | Next Cycle Date     | Status  | Refund Extension |  |  |
| 1                                                       | 15005700018203803       | 10,66 EUR | 2024-08-09 07:06:21 | Paid    | Refund           |  |  |
| 2                                                       |                         | 10,66 EUR | 2024-09-09 07:06:21 | Pending |                  |  |  |
| 3                                                       |                         | 10,67 EUR |                     | Pending |                  |  |  |

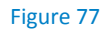

| Instalment sun | nmary                   |            |                     |          |                  |
|----------------|-------------------------|------------|---------------------|----------|------------------|
| S.No           | Novalnet Transaction ID | Amount     | Next Cycle Date     | Status   | Refund Extension |
| 1              | 14866800041608245       | 100,00 EUR | 2024-01-28 10:45:53 | Paid     | Refund           |
| 2              |                         | 100,00 EUR | 2024-02-28 10:45:53 | Canceled |                  |
| 3              |                         | 100,00 EUR | 2024-03-28 10:45:53 | Canceled |                  |

Figure 78

# **5 UNINSTALLATION**

To uninstall the Novalnet Payment module, please follow the steps below.

Step 1: Navigate to Modules  $\rightarrow$  Payment Systems  $\rightarrow$  Miscellaneous  $\rightarrow$  added modules  $\rightarrow$  Novalnet API Configuration (V\_12.3.1) as shown below.

Novalnet API Configuration (V\_12.3.1)
 novalnet\_config

#### Figure 79

Step 2: Select Novalnet API Configuration and click Uninstall.

Uninstall

#### Figure 80

- Follow the same procedure to uninstall the remaining Novalnet payment methods.

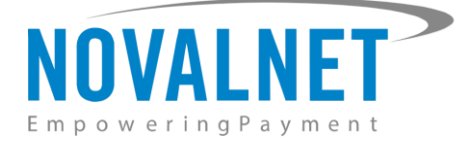

# **6 TECHNICAL SUPPORT THROUGH NOVALNET**

For any questions or further enquiries please contact one of the following departments as per your requirement. Our in-house experts are ready to assist you in case of queries or issues.

For installation assistance contact <u>technic@novalnet.de</u> or call +49 89 9230683-19.

For a **merchant account, new payment module or additional payment methods,** please contact <u>sales@novalnet.de</u> or call +49 89 9230683-20.

If you have any recommendations or suggestions for improvement, kindly share your thoughts with us to develop our payment module further <u>technic@novalnet.de</u> or call us at +49 89 9230683-19.

For our License details, see for Freeware License Agreement.

NOVALNET AG Payment Institution Gutenbergstr. 7 D-85748 Garching Tel.: +49 89 9230683-19 Fax: +49 89 9230683-11 E-Mail: <u>technic@novalnet.de</u> Tax id: DE254954139